## brother.

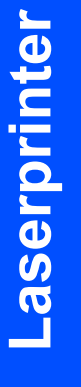

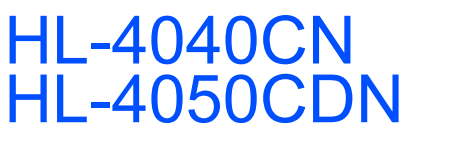

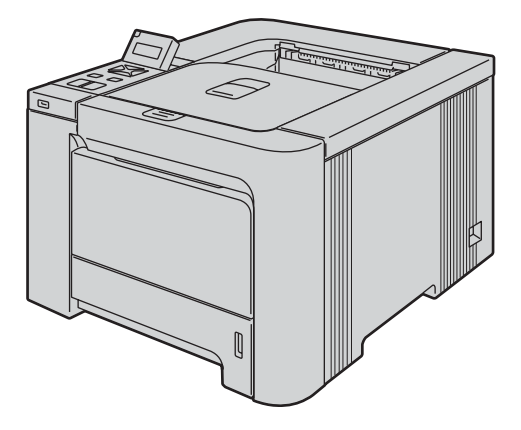

U dient eerst alle hardware in te stellen en de driver te installeren, pas dan kunt u de printer gebruiken. In deze handleiding vindt u instructies voor het op correcte wijzen instellen en installeren van de machine.

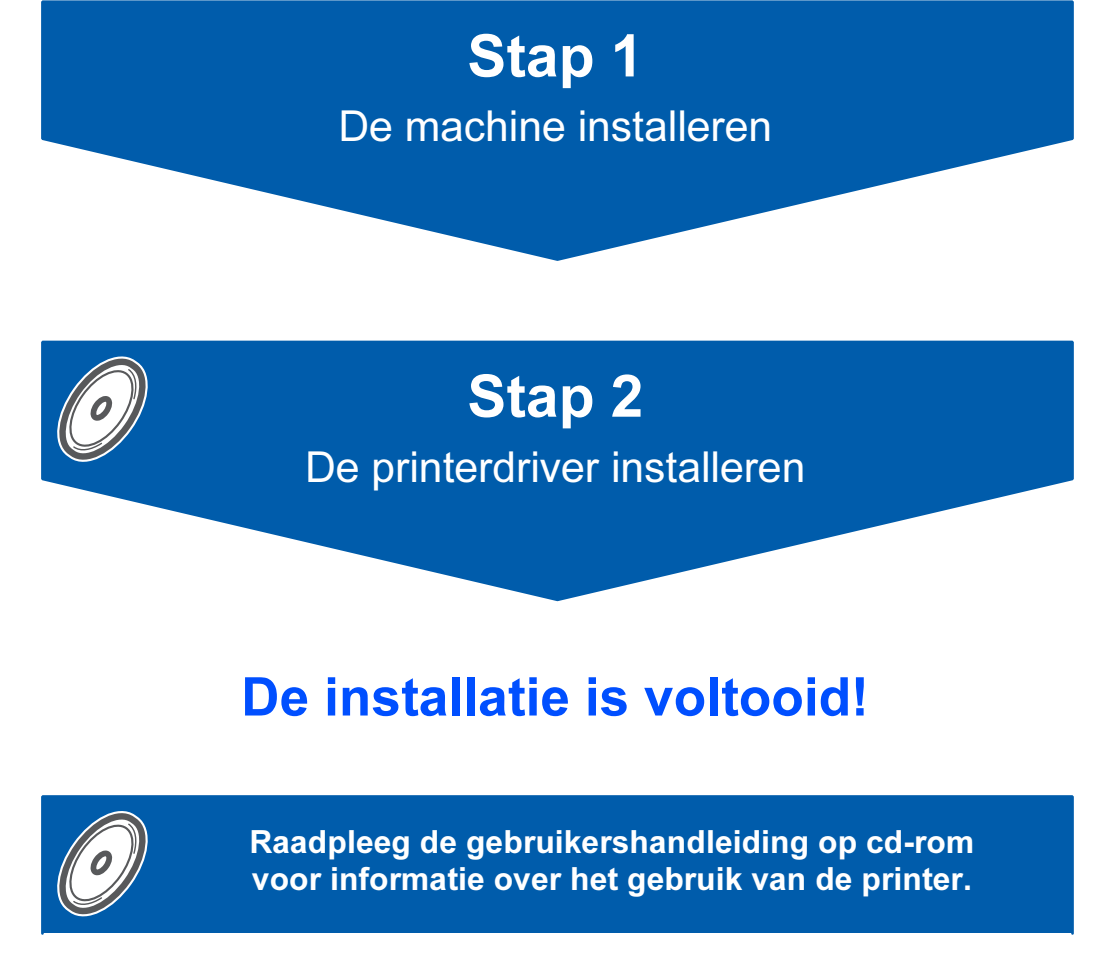

Bewaar deze installatiehandleiding en de meegeleverde cd-rom op een veilige plaats, zodat u ze wanneer nodig snel even kunt raadplegen.

Opmerking: bepaalde modellen zijn in niet alle landen verkrijgbaar.

## Symbolen die in deze handleiding worden gebruikt

| Waarschuwing                                                                                                   | Elektrische gevaren                                                                                                    | Heet oppervlak                                                                                            | Let op                                                                                                    |
|----------------------------------------------------------------------------------------------------|----------------------------------------------------------------------------------------------------|----------------------------------------------------------------------------------------------------|----------------------------------------------------------------------------------------------------|
| Waarschuwingen leggen uit<br>wat u kunt doen om persoonlijk<br>letsel te voorkomen.                            | Symbolen voor elektrische<br>gevaren waarschuwen u voor<br>eventuele elektrische schokken.                                                                             | Deze symbolen wijzen u erop<br>dat u hete oppervlakken in de<br>machine niet mag aanraken.                | Deze waarschuwingen<br>beschrijven procedures die u<br>moet volgen om eventuele<br>beschadiging van de printer<br>en andere voorwerpen te<br>voorkomen. |
| Onjuiste installatie                                                                                           | Opmerking                                                                                                    | Q<br>Gebruikershandleiding<br>Netwerkhandleiding                                                          |                                                                                                    |
| Dit symbool waarschuwt u<br>dat bepaalde apparaten of<br>handelingen niet compatibel<br>met deze printer zijn. | Opmerkingen vertellen u hoe<br>u op een bepaalde situatie<br>moet reageren of geven tips<br>over de werking van een<br>handeling in combinatie met<br>andere functies. | Een verwijzing naar de<br>gebruikershandleiding of de<br>netwerkhandleiding op de<br>meegeleverde cd-rom. |                                                                                                    |

| Veiligheidsmaatregelen        | 2 |
|-------------------------------|---|
| Veilig gebruik van de printer | 2 |
| Reguleringen                  | 4 |

## Aan de slag

| Wat zit er in de doos? | 7 |
|------------------------|---|
| Bedieningspaneel       | 8 |
| Meegeleverde cd-rom    | 9 |

## **STAP 1 - De machine installeren**

| De cd-rom in het cd-rom-station plaatsen                   | 10 |
|------------------------------------------------------------|----|
| Bij gebruik van Windows <sup>®</sup>                       | 10 |
| Bij gebruik van Macintosh $^{	extsf{e}}$                   | 10 |
| De printer uitpakken                                       | 11 |
| De tonercartridges plaatsen                                | 12 |
| Papier in de papierlade plaatsen                           | 12 |
| Een testpagina afdrukken                                   | 13 |
| De taal van de meldingen op het bedieningspaneel instellen | 14 |

## **STAP 2 - De printerdriver installeren**

### Windows®

| Bij gebruik van de USB-interfacekabel 1                        | 16 |
|----------------------------------------------------------------|----|
| Bij gebruik van de parallelle interface (voor de HL-4050CDN) 1 | 18 |
| Bij gebruik van de netwerkinterfacekabel 1                     | 19 |
| Bij gebruik van een peer-to-peer netwerkprinter 1              | 19 |
| Bij gebruik van een gedeelde netwerkprinter 2                  | 21 |
| Macintosh®                                                     |    |
| Bij gebruik van de USB-interfacekabel 2                        | 23 |

## Bij gebruik van een netwerk

| Het hulpprogramma BRAdmin Light (bij gebruik van Windows <sup>®</sup> ) | 27 |
|-------------------------------------------------------------------------|----|
| Het hulpprogramma BRAdmin Light (bij gebruik van Mac OS <sup>®</sup> X) | 28 |
| Beheer via een webbrowser                                               | 29 |
| Standaard-netwerkinstellingen                                           | 29 |
| Pagina met printerinstellingen afdrukken                                | 29 |

## Verbruiksartikelen en toebehoren

| oebehoren          | . 30 |
|--------------------|------|
| /erbruiksartikelen | . 30 |

## **Overige informatie**

| Vervoer van de printer | r |
|------------------------|---|
|------------------------|---|

## Problemen oplossen

**Q** Hoofdstuk 7 van de gebruikershandleiding op de cd-rom.

## Veilig gebruik van de printer

Waarschuwing

## <u>/4</u>\

Binnen in deze printer bevinden zich elektroden waar hoge spanning op staat. Voordat u het inwendige van de printer gaat reinigen, moet u hem uitzetten en het netsnoer uit het stopcontact halen.

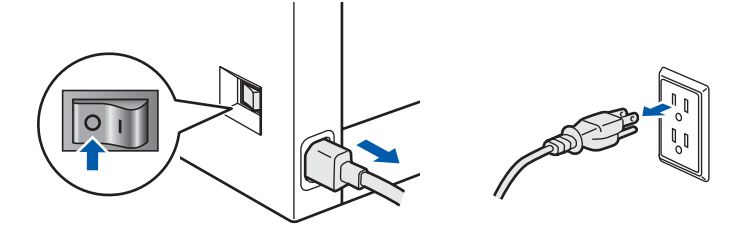

## A

Hanteer de stekker NOOIT met natte handen. U kunt dan namelijk een elektrische schok krijgen.

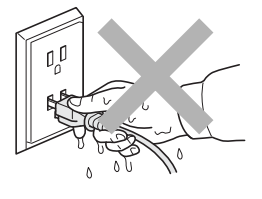

De fuser wordt tijdens het afdrukken zeer heet. Wacht met het vervangen van verbruiksartikelen totdat deze voldoende is afgekoeld. De waarschuwingsetiketten op en rondom de fuser NIET verwijderen of beschadigen.

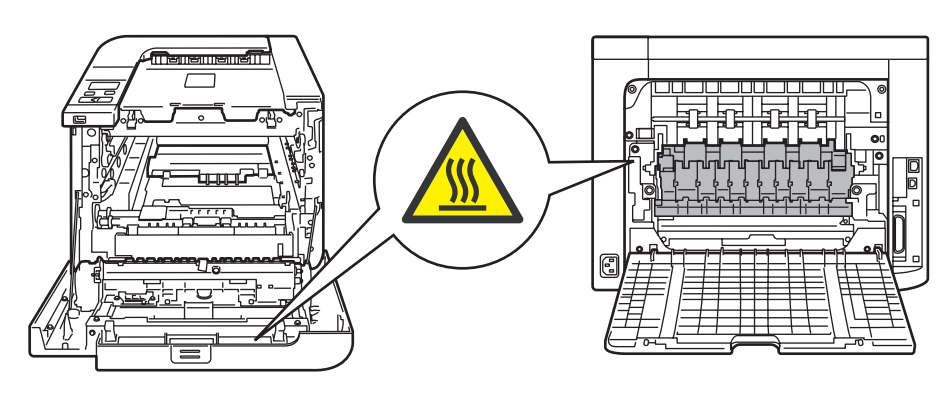

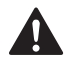

Gebruik NOOIT ontvlambare middelen of een spray om de binnen- of buitenkant van de machine te reinigen. Dit kan namelijk brand of een elektrische schok veroorzaken. Raadpleeg de gebruikershandleiding voor instructies over het reinigen van de machine.

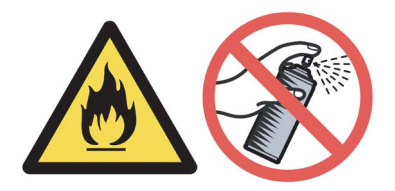

NOOIT een stofzuiger gebruiken om geknoeide toner op te zuigen. De toner zou binnen in de stofzuiger vlam kunnen vatten en brand kunnen veroorzaken. Geknoeide toner moet zorgvuldig worden opgeveegd met een droge, pluisvrije doek en in overeenstemming met plaatselijk geldende voorschriften worden weggegooid.

Als de printer heet wordt, er rook uitkomt, of deze vreemde luchtjes afgeeft, dient u de printer onmiddellijk uit te zetten en de stekker uit het stopcontact te halen. Neem contact op met uw wederverkoper of met de klantendienst van Brother.

## 

Als er metalen voorwerpen, water of andere vloeistoffen in de printer terechtkomen, moet u het apparaat onmiddellijk uitzetten en de stekker uit het stopcontact trekken. Neem contact op met uw wederverkoper of met de klantendienst van Brother.

## 

Deze printer is zwaar en weegt ongeveer 29,1 kg. Om letsel te voorkomen, moet de printer altijd door ten minste twee personen worden opgetild. Zorg dat u uw vingers niet klemt wanneer u de printer weer neerzet.

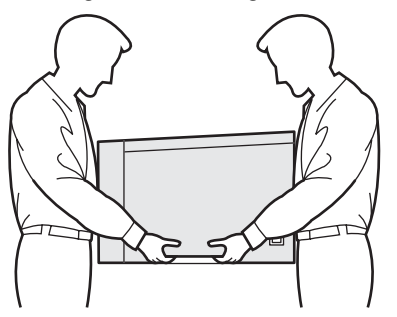

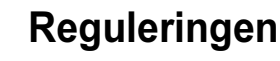

#### Federal Communications Commission (FCC) Declaration of Conformity (alleen voor de VS)

| Responsible | Brother International Corporation |
|-------------|-----------------------------------|
| Party:      | 100 Somerset Corporate Boulevard  |
|             | P.O. Box 6911                     |
|             | Bridgewater, NJ 08807-0911        |
|             | USA                               |
|             | Telephone: (908) 704-1700         |

#### declares, that the products

| Product name:   | Laser Printer HL-4040CN and HL-4050CDN |
|-----------------|----------------------------------------|
| Model number:   | HL-40C                                 |
| Product option: | Lower Tray Unit LT-100CL               |

comply with Part 15 of the FCC Rules. Operation is subject to the following two conditions: (1) This device may not cause harmful interference, and (2) this device must accept any interference received, including interference that may cause undesired operation.

This equipment has been tested and found to comply with the limits for a Class B digital device, pursuant to Part 15 of the FCC Rules. These limits are designed to provide reasonable protection against harmful interference in a residential installation. This equipment generates, uses, and can radiate radio frequency energy and, if not installed and used in accordance with the instructions, may cause harmful interference to radio communications. However, there is no guarantee that interference will not occur in a particular installation. If this equipment does cause harmful interference to radio or television reception. which can be determined by turning the equipment off and on, the user is encouraged to try to correct the interference by one or more of the following measures:

- Reorient or relocate the receiving antenna.
- Increase the separation between the equipment and receiver.
- Connect the equipment into an outlet on a circuit different from that to which the receiver is connected.
- Consult the dealer or an experienced radio/TV technician for help.

#### Important

A shielded interface cable should be used in order to ensure compliance with the limits for a Class B digital device.

Changes or modifications not expressly approved by Brother Industries, Ltd. could void the user's authority to operate the equipment.

## Industry Canada Compliance Statement (For Canada

This Class B digital apparatus complies with Canadian ICES-003.

Cet appareil numérique de la classe B est conforme à la norme NMB-003 du Canada.

## Radiostoring (alleen voor modellen van 220-240 volt)

Deze printer voldoet aan EN55022 (CISPR Publication 22)/Klasse B.

Controleer voordat u dit product in gebruik neemt dat u de juiste interfacekabel gebruikt, zoals hieronder beschreven.

- 1 Een afgeschermde twisted-pair parallelle interfacekabel met de certificatie IEEE 1284 compliant. (Bij gebruik van de HL-4050CDN)
- 2 Een USB-kabel.

De kabel mag niet langer zijn dan 2 meter.

## Veiligheidsmaatregelen

#### EG Conformiteitsverklaring

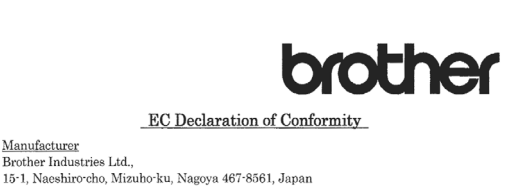

<u>Plant</u> Brother Technology (Shenzhen) Ltd., NO6 Gold Garden Ind. Nanling Buji, Longgang, Shenzhen, China

Herewith declare that:

Products description : Laser Printer Product Name : HL-4040CN, HL-4050CDN Model Number : HL-40C

are in conformity with provisions of the Directives applied : Low Voltage Directive 73/23/EEC (as amended by 93/68/EEC) and the Electromagnetic Compatibility Directive 89/336/EEC (as amended by 91/263/EEC and 92/31/EEC and 93/68/EEC).

Harmonized standards applied :

Safety EN60950-1:2001+A11: 2004

EMC EN55022: 1998 +A1: 2000 +A2: 2003 Class B EN55024: 1998 +A1: 2001 +A2: 2003 EN61000-3-2: 2000 EN61000-3-3: 1995 +A1: 2001

Year in which CE marking was first affixed : 2006

Issued by : Brother Industries, Ltd.

: 1st September, 2006

Place : Nagoya, Japan

Date

Signature

J. Shoto

Junji Shiota General Manager Quality Management Dept. Printing & Solutions Company

#### EG Conformiteitsverklaring

#### Producent

Brother Industries Ltd., 15-1, Naeshiro-cho, Mizuho-ku, Nagoya 467-8561, Japan

#### Fabriek

Brother Technology (Shenzhen) Ltd., NO6 Gold Garden Ind. Nanling Buji, Longgang, Shenzhen, China

Verklaren hierbij dat:

| Omschrijving van product: | Laserprinter          |
|---------------------------|-----------------------|
| Productnaam:              | HL-4040CN, HL-4050CDN |
| Modelnummer:              | HL-40C                |

voldoet aan de bepalingen in de van toepassing zijnde richtlijnen: de richtlijn inzake laagspanning 73/23/EEG (zoals geamendeerd door 93/68/EEG) en de richtlijn inzake elektromagnetische compatibiliteit 89/336/EEG (zoals geamendeerd door 91/263/EEG en 92/31/EEG en 93/68/EEG). Toegepaste geharmoniseerde normen:

Veiligheid EN60950-1:2001+A11: 2004

EMC EN55022: 1998 +A1: 2000 +A2: 2003 klasse B EN55024: 1998 +A1: 2001 +A2: 2003 EN61000-3-2: 2000 EN61000-3-3: 1995 +A1: 2001

Jaar waarin CE-certificatie voor het eerst was toegekend: 2006

Uitgegeven door: Datum: Plaats: Handtekening: Brother Industries, Ltd. 1 september 2006 Nagoya, Japan

Junji Shiota General Manager Quality Management Dept. Printing & Solutions Company

## Laserveiligheid (alleen voor modellen van 110-120 volt)

Deze printer is een laserproduct van klasse 1, zoals uiteengezet in de specificaties van IEC 60825-1+A2: 2001 onder de Radiation Performance Standard van het Amerikaanse Department of Health and Human Services (DHHS), conform de Radiation Control for Health and Safety Act 1968. Dit betekent dat de printer geen gevaarlijke laserstraling afgeeft. Aangezien de straling die binnen in deze printer wordt gegenereerd, volledig in de beschermende behuizing en buitenste kleppen blijft ingesloten, kan de laserstraal tijdens geen enkele fase van het gebruik van de machine ontsnappen.

## FDA Regulations (alleen voor modellen van 110-120 volt)

The U.S. Food and Drug Administration (FDA) has implemented regulations for laser products manufactured on and after August 2, 1976. Compliance is mandatory for products marketed in the United States. The following label on the back of the printer indicates compliance with the FDA regulations and must be attached to laser products marketed in the United States.

#### MANUFACTURED:

Brother Technology (Shenzhen) Ltd. NO6 Gold Garden Ind., Nanling Buji, Longgang, Shenzhen, China

This product complies with FDA performance standards for laser products except for deviations pursuant to Laser Notice No.50, dated July 26, 2001.

## **Q**Let op

Het uitvoeren van handelingen en/of aanpassingen of het volgen van procedures anders dan die welke in deze handleiding worden beschreven, kan blootstelling aan gevaarlijke, onzichtbare straling tot gevolg hebben.

## IEC 60825-1-specificatie (alleen voor modellen van 220-240 volt)

Deze printer is een laserproduct van klasse 1, zoals uiteengezet in de specificaties van IEC 60825-1+A2: 2001. De printer is in de landen waar dit vereist is, voorzien van het onderstaande etiket.

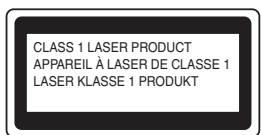

Deze printer is uitgerust met een laserdiode van klasse 3B, die in de lasereenheid onzichtbare laserstraling afgeeft. De lasereenheid mag onder geen beding worden geopend.

## **U**Let op

Het uitvoeren van handelingen en/of aanpassingen of het volgen van procedures anders dan die welke in deze handleiding worden beschreven, kan blootstelling aan gevaarlijke straling tot gevolg hebben.

#### Voor Finland en Zweden LUOKAN 1 LASERLAITE

KLASS 1 LASER APPARAT

## **O**Varoitus!

Laitteen käyttäminen muulla kuin tässä käyttöohjeessa mainitulla tavalla saattaa altistaa käyttäjän turvallisuusluokan 1 ylittävälle näkymättömälle lasersäteilylle.

## Varning

Om apparaten används på annat sätt än i denna Bruksanvisning specificerats, kan användaren utsättas för osynlig laserstrålning, som överskrider gränsen för laserklass 1.

#### Internal laser radiation

| Maximale stralingsvermogen: | 25 mW        |
|-----------------------------|--------------|
| Golflengte:                 | 780 - 800 nm |
| Laserklasse:                | Klasse 3B    |

#### BELANGRIJK - Voor uw eigen veiligheid

Voor een veilige werking moet de meegeleverde geaarde stekker in een stopcontact worden gestoken dat via het huishoudelijk net geaard is. Gebruik alleen een geschikt verlengsnoer met de juiste bedrading, zodat een goede aarding verzekerd is. Verlengsnoeren met de verkeerde bedrading kunnen persoonlijke ongelukken veroorzaken en de apparatuur beschadigen.

Het feit dat dit apparaat naar tevredenheid werkt, betekent niet altijd dat de voeding is geaard en dat de installatie volkomen veilig is. Voor uw eigen veiligheid raden wij u aan om in twijfelgevallen altijd een bevoegd elektricien te raadplegen.

Dit product moet worden aangesloten op een wisselstroombron met een spanningsbereik zoals op het etiket staat aangegeven. Het apparaat NIET op een gelijkstroombron aansluiten. Vraag in twijfelgevallen een gediplomeerd elektricien om advies.

#### Maschinenlärminformations- Verordnung 3. GPSGV (alleen voor Duitsland)

Der höchste Schalldruckpegel béträgt 70 dB(A) oder weniger gemäß EN ISO 7779.

#### De voeding van het apparaat afsluiten

Deze printer moet in de buurt van een makkelijk toegankelijk stopcontact worden geïnstalleerd. In noodgevallen moet het netsnoer uit het stopcontact worden gehaald, zodat de netvoeding van de printer volledig is afgesloten.

#### Waarschuwing bij aansluiting op een LAN

Dit product moet worden aangesloten op een LANaansluiting die niet aan overspanning onderhevig is.

#### IT-voedingssysteem (alleen voor Noorwegen)

Dit product is tevens ontworpen voor ITvoedingssytemen met fase naar fase spanning van 230 volt.

#### Wiring information (alleen voor het VK) Important

If you need to replace the plug fuse, fit a fuse that is approved by ASTA to BS1362 with the same rating as the original fuse.

Always replace the fuse cover. Never use a plug that does not have a cover.

#### Warning - This printer must be earthed.

The wires in the mains lead are coloured in line with the following code:

Green and Yellow: Earth

| Blue:  | Neutral |
|--------|---------|
| Brown: | Live    |

If in any doubt, call a qualified electrician.

## Wat zit er in de doos?

Welke onderdelen er worden geleverd, kan van land tot land verschillen.

Bewaar alle verpakkingsmateriaal en de doos van de printer voor het geval u de printer ooit nog moet vervoeren.

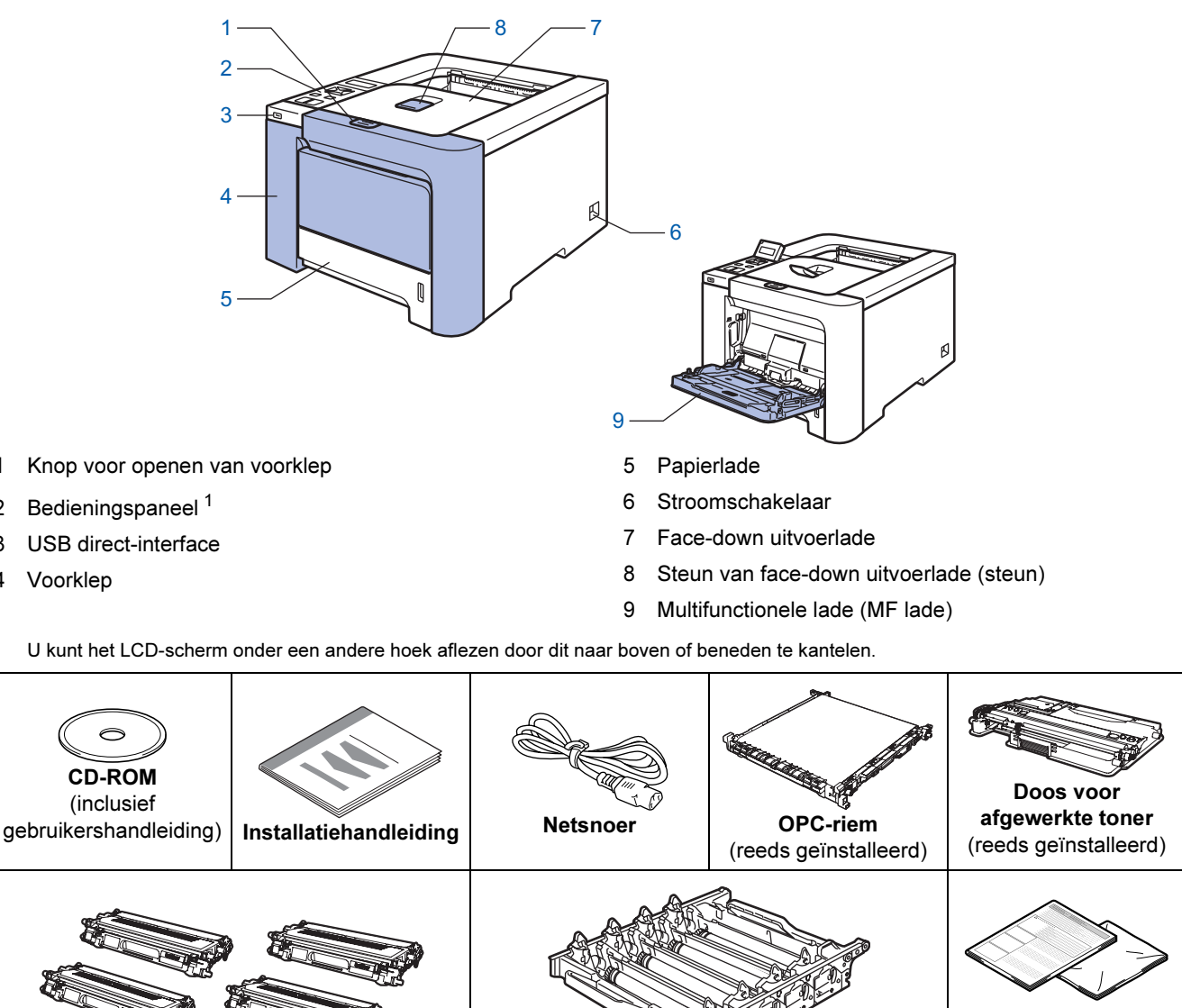

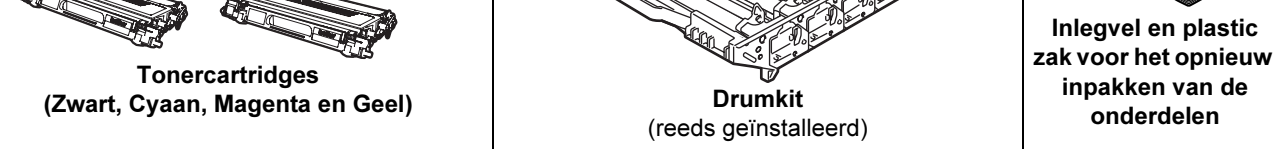

De interfacekabel wordt niet standaard meegeleverd. Koop een interfacekabel die geschikt is voor de interface die u gaat gebruiken.

USB-kabel

1

2

3

4

Gebruik nooit een USB-kabel die langer is dan 2 meter.

Sluit de USB-kabel niet aan op een USB-hub zonder voeding of op het toetsenbord van een Macintosh<sup>®</sup>. Deze moet op de USB-ingang van de computer worden aangesloten.

- Parallelle kabel (bij gebruik van de HL-4050CDN) Gebruik nooit een parallelle kabel die langer is dan 2 meter. Gebruik een afgeschermde kabel die voldoet aan IEEE 1284.
- Netwerkkabel

Gebruik een Straight-Through Categorie 5 (of hoger) twisted-pair kabel voor 10BASE-T of 100BASE-TX Fast Ethernetnetwerken.

## Aan de slag

## Bedieningspaneel

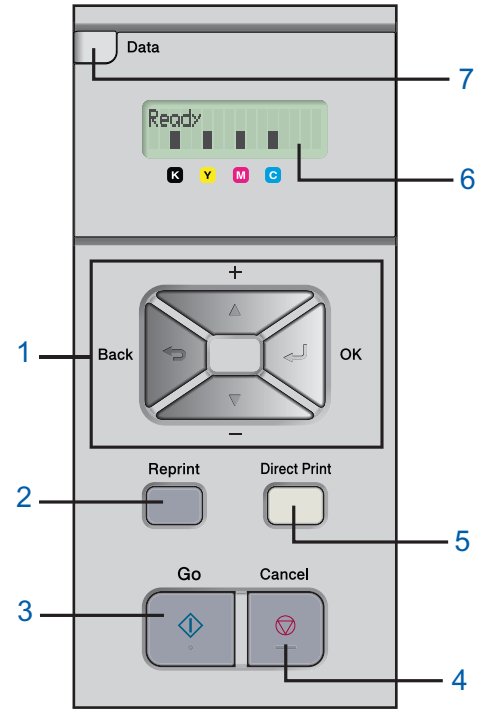

#### 1 Menutoetsen

#### **H** +

- Achteruit door de menu's en beschikbare opties bladeren.
- Vooruit door de menu's en beschikbare opties bladeren.
- OK
  - Het bedieningspaneelmenu selecteren.
  - De gekozen menu's en instellingen selecteren.
- Back
- Eén niveau omhoog in de menustructuur.
- 2 De toets Reprint

Het menu voor het herhalen van afdrukken selecteren.

3 De toets Go

Foutmeldingen wissen.

Het afdrukken pauzeren en hervatten.

4 De toets Cancel

De huidige bewerking stoppen en annuleren.

Een menu afsluiten (bedieningspaneelmenu, reprintmenu of direct-printmenu)

- 5 Direct Print LED: Blauw
  - Aan
  - USB-flashgeheugen op de USB direct-interface aangesloten. Uit

Geen USB-flashgeheugen op de USB direct-interface aangesloten.

#### De toets Direct Print

Overschakelen naar de modus Direct Print wanneer er USBgeheugen op de USB direct-interface is aangesloten.

#### 6 Verlichting van LCD-scherm

- Uit
  - De printer staat uit of in de slaapstand
- Groen (Algemeen)
  - Klaar om af te drukken / Bezig met afdrukken / Bezig met opwarmen
- Rood (Fout)

Er is iets niet in orde met de printer

Oranje (Instelling)

Een menu kiezen (bedieningspaneelmenu, reprintmenu of direct-printmenu) of pauzeren

#### Meldingen op LCD-scherm

De melding op het LCD-scherm geeft tijdens normaal gebruik de huidige printerstatus aan.

■ geeft de status van de toner in de tonercartridges aan. Wanneer ■ knippert (□), is de betreffende toner bijna op. Als de toner helemaal op is, verdwijnt de indicatie ■.

- 7 Data-lampje: Geel
  - Aan
    - Er zitten gegevens in het geheugen van de printer.
  - Knippert
  - De printer ontvangt/verwerkt gegevens.
  - Uit

Er zitten geen gegevens meer in het geheugen.

Raadpleeg hoofdstuk 4 van de gebruikershandleiding op de cd-rom voor meer informatie over het bedieningspaneel.

Q

## Meegeleverde cd-rom

Op deze cd-rom staat een schat aan informatie.

#### Windows®

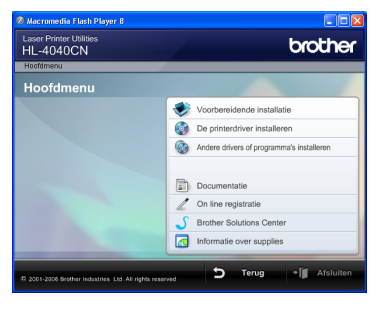

#### Voorbereidende installatie

Filmpje met instructies voor het installeren van de printer.

### De printerdriver installeren

Installeer de printerdriver.

## Andere drivers of programma's installeren

Optionele drivers, hulpprogramma's en tools voor netwerkbeheer installeren.

#### Documentatie

De gebruikershandleiding en netwerkhandleiding in HTML-formaat bekijken.

U kunt de handleidingen in PDF-formaat ook weergeven door naar het Brother Solutions Center te gaan. Wanneer u de driver installeert, worden automatisch ook de gebruikershandleiding en netwerkhandleiding in HTML-formaat geïnstalleerd. Klik op **Start** en selecteer **Alle Programma's**<sup>1</sup>, uw printer (bijv. Brother HL-4040CN) en selecteer de gebruikershandleiding.

Als u de gebruikershandleiding niet wilt installeren, moet u bij **De printerdriver installeren** de

### Aangepaste installatie selecteren en

#### Gebruikershandleiding in HTML-formaat

deselecteren alvorens de driver te installeren.

**Programma's** bij gebruik van Windows<sup>®</sup> 2000

#### On line registratie

Registreer dit product online.

#### Brother Solutions Center

Op het Brother Solutions Center

(<u>http://solutions.brother.com</u>) vindt u alle benodigde ondersteuning voor deze printer. Download de meest recente drivers en hulpprogramma's voor uw printers, lees de veelgestelde vragen en de tips voor het oplossen van problemen, of zoek speciale informatie op over het afdrukken met deze printers.

### Informatie over supplies

Kijk voor originele/echte supplies van Brother op onze website http://www.brother.com/original/

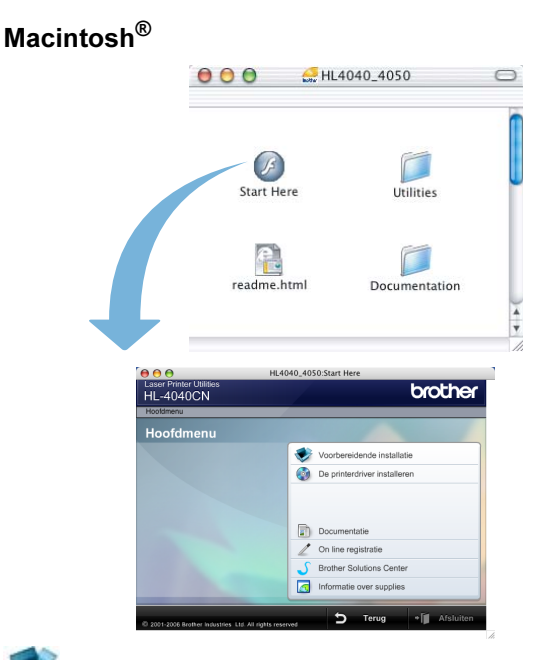

## Voorbereidende installatie

Filmpje met instructies voor het installeren van de printer.

De printerdriver installeren Installeer de printerdriver.

#### Documentatie

De gebruikershandleiding en netwerkhandleiding in HTML-formaat bekijken.

U kunt de gebruikershandleiding in PDF-formaat weergeven door naar het Brother Solutions Center te gaan.

#### On line registratie

Registreer dit product online.

#### Brother Solutions Center

Op het Brother Solutions Center

(<u>http://solutions.brother.com</u>) vindt u alle benodigde ondersteuning voor deze printer. Download de meest recente drivers en hulpprogramma's voor uw printers, lees de veelgestelde vragen en de tips voor het oplossen van problemen, of zoek speciale informatie op over het afdrukken met deze printers.

## Informatie over supplies

Kijk voor originele/echte supplies van Brother op onze website http://www.brother.com/original/

#### Opmerking

Voor slechtzienden staat er een HTML-bestand op de meegeleverde cd-rom: readme.html. Dit bestand kan door de software Screen Reader 'text-to-speech' worden gelezen.

# Stap 1 De machine installeren

## De cd-rom in het cd-rom-station plaatsen

### Bij gebruik van Windows<sup>®</sup>

#### 🚫 Onjuiste installatie

Sluit de interfacekabel nog NIET aan. De interfacekabel wordt aangesloten wanneer de driver wordt geïnstalleerd.

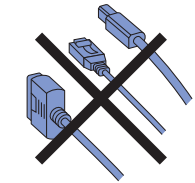

 Zet de computer aan. (U moet met beheerdersbevoegdheden zijn aangemeld.) Plaats de meegeleverde cd-rom in uw cd-romstation. Het eerste scherm wordt automatisch geopend.

Selecteer het printermodel en de gewenste taal.

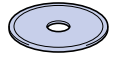

2 Klik in het scherm met het menu op het pictogram van de **voorbereidende installatie**.

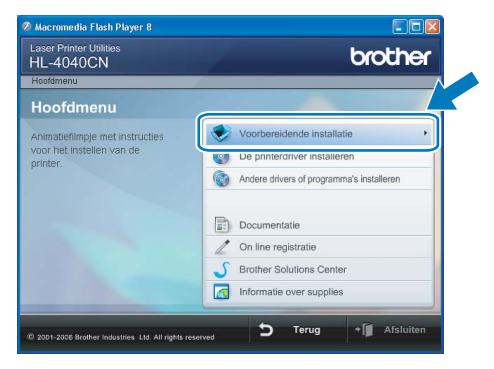

3 U kunt de instructies voor de voorbereidende installatie bekijken en de stappen op de volgende pagina volgen.

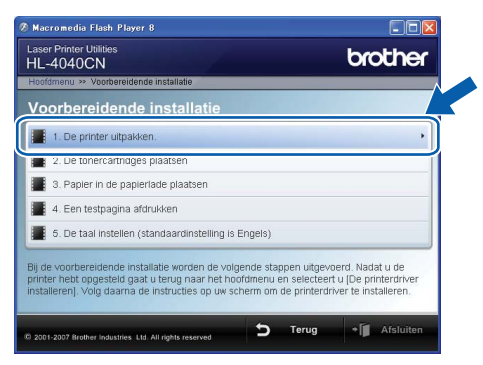

## Bij gebruik van Macintosh<sup>®</sup>

#### 🚫 Onjuiste installatie

Sluit de interfacekabel nog NIET aan. De interfacekabel wordt aangesloten wanneer de driver wordt geïnstalleerd.

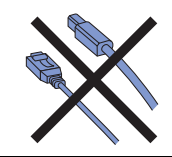

Zet de Macintosh<sup>®</sup> aan. Plaats de meegeleverde cd-rom in het cd-rom-station en dubbelklik op uw bureaublad op het pictogram van de HL-4040\_4050. Dubbelklik op het pictogram Start Here! Volg de instructies op uw computerscherm.

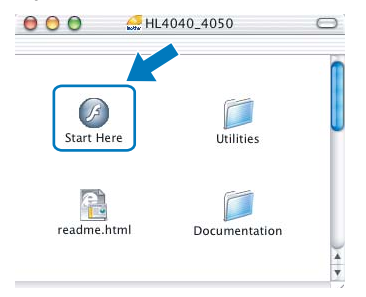

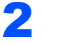

3

Klik in het scherm met het menu op het pictogram van de **voorbereidende installatie**.

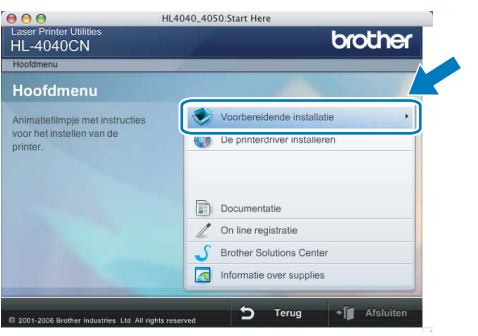

U kunt de instructies voor de voorbereidende installatie bekijken en de stappen op de volgende pagina volgen.

| Hoofdmenu » Voorbereidende installatie                                                                                                    |
|----------------------------------------------------------------------------------------------------|
| Voorbereidende installatie                                                                                                    |
| 1. De printer uitpakken.                                                                                                    |
| 2. De tonercartridges plaatsen                                                                                                    |
| 3. Papier in de papierlade plaatsen                                                                                                    |
| 4. Een testpagina afdrukken                                                                                                    |
| 5. De taal instellen (standaardinstelling is Engels)                                                                                                    |
| Bij de voorbereidende installatie worden de volgende stappen uitgevoerd. Nadat u de printer<br>hebt opgesteld gaat u terug naar het hoofdmenu en selecteert u [De printerdriver<br>installeren]. Volg daarna de instructies op uw scherm om de printerdriver te installeren. |
| © 2001-2007 Brother Industries Ltd. All rights reserved <b>Sec</b> Terug • 🗍 Afsluiten                                                                                                    |

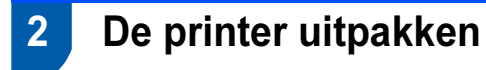

#### Belangrijk

Bewaar alle verpakkingsmateriaal voor het geval u de machine ooit nog moet vervoeren.

#### S Onjuiste installatie

Sluit het netsnoer nog NIET aan.

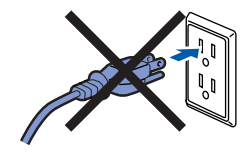

1 Druk op de knop van de voorklep en maak deze klep open.

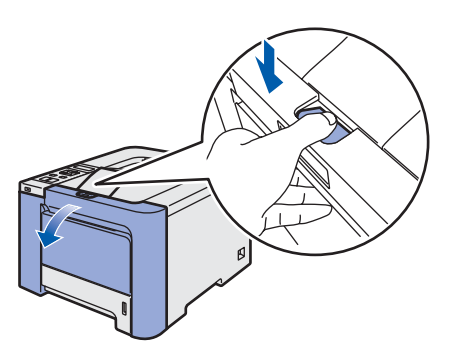

Verwijder het oranje verpakkingsmateriaal (vier stuks) zoals in de onderstaande afbeelding aangegeven. Houd de groene hendel van de drum vast. Til de drum omhoog en trek hem zo ver mogelijk uit de printer.

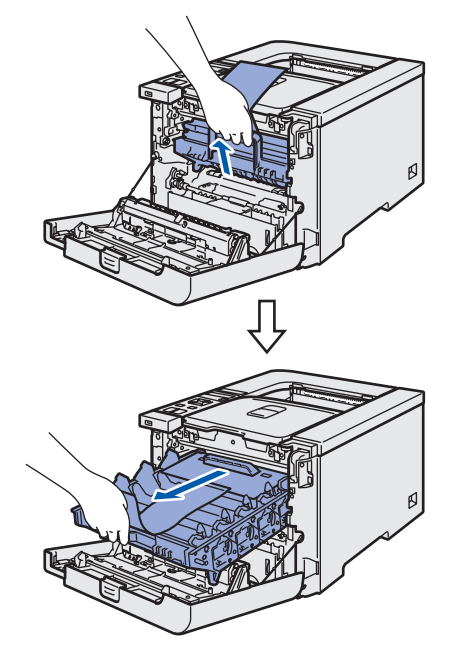

Verwijder het oranje verpakkingsmateriaal zoals in de onderstaande afbeelding aangegeven.

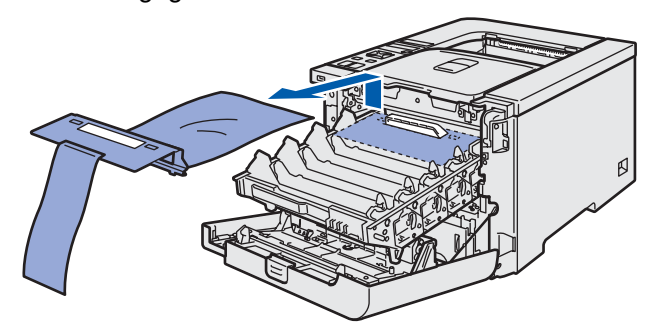

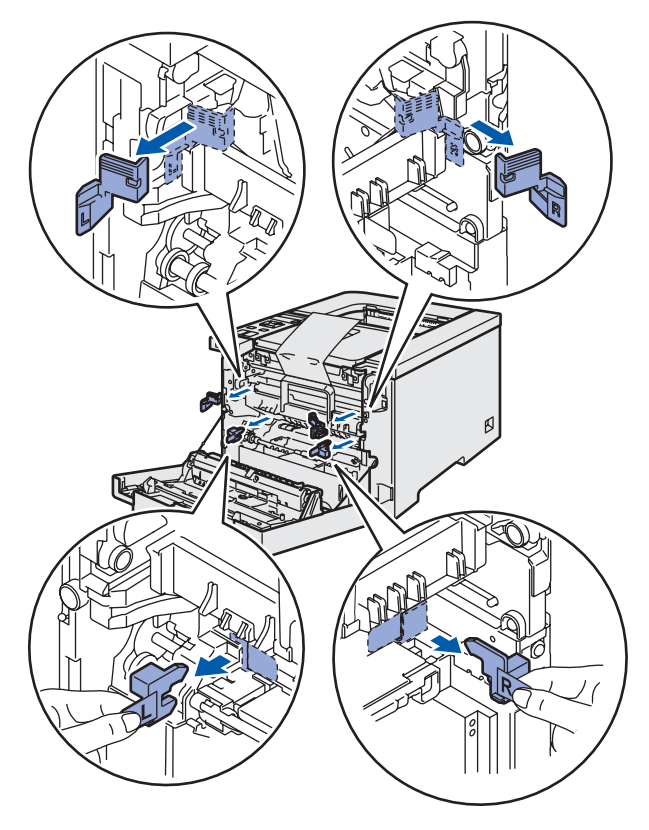

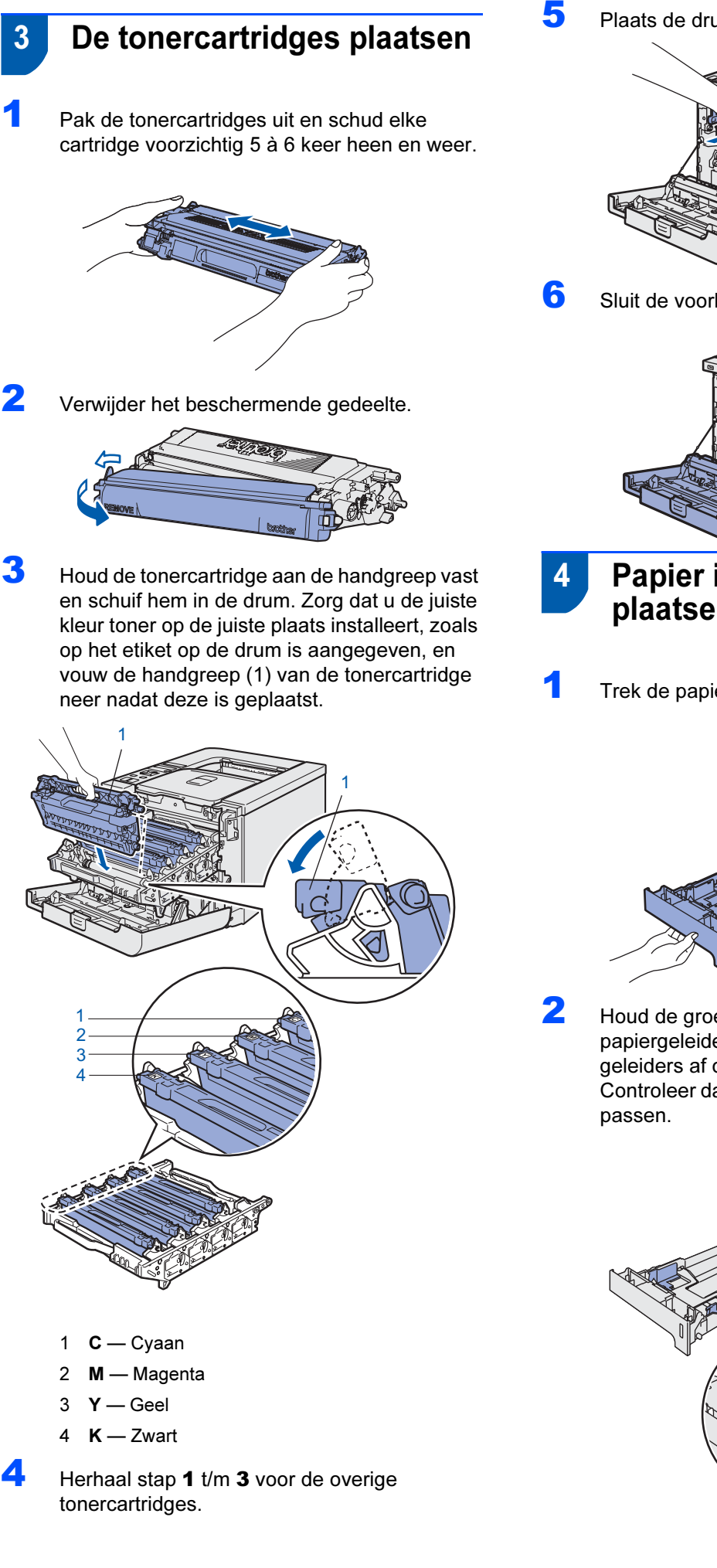

Plaats de drumkit in de printer.

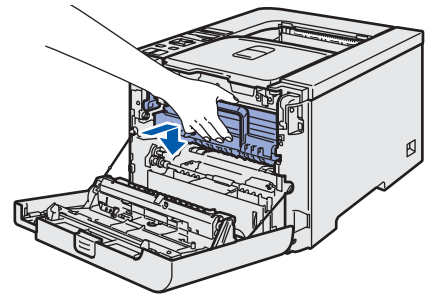

Sluit de voorklep van de printer.

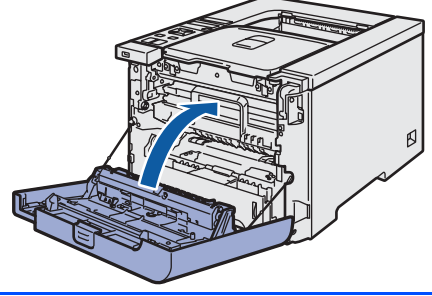

Papier in de papierlade plaatsen

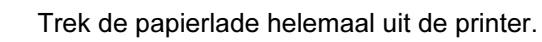

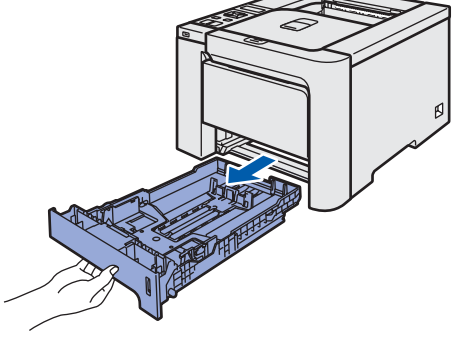

Houd de groene vrijgavehendel van de papiergeleiders (1) ingedrukt en stel de geleiders af op het gebruikte papierformaat. Controleer dat de geleiders goed in de sleuven passen.

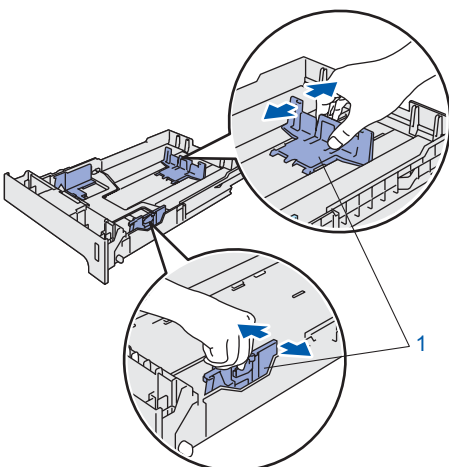

## **De machine installeren**

3 Blader de stapel papier goed door; dit om te voorkomen dat papier vastloopt of scheef wordt ingevoerd.

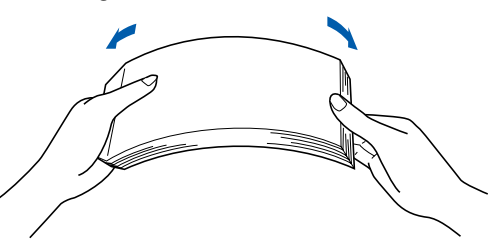

Plaats het papier in de papierlade. Controleer dat het papier plat in de lade ligt en niet boven de markering uitsteekt.

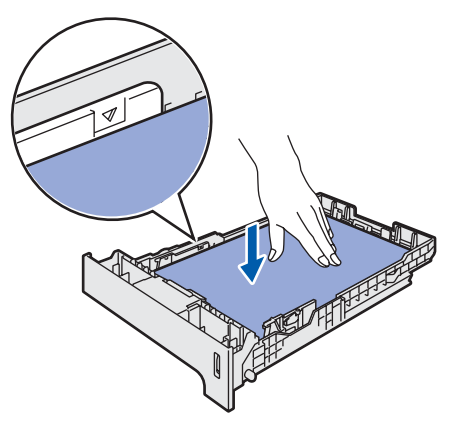

 Duw de papierlade weer in de printer.
 Controleer dat hij zo ver mogelijk in de printer is gestoken.

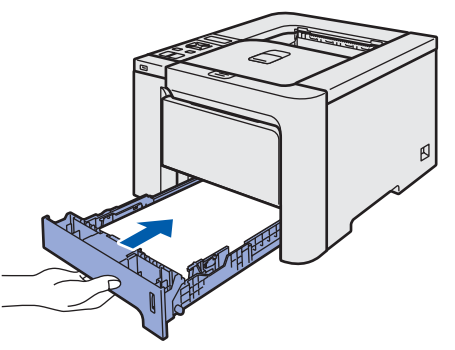

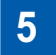

Een testpagina afdrukken

Onjuiste installatie Sluit de interfacekabel nog NIET aan.

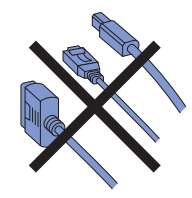

1 Til het LCD-display op en stel het zo af, dat het duidelijk leesbaar is.

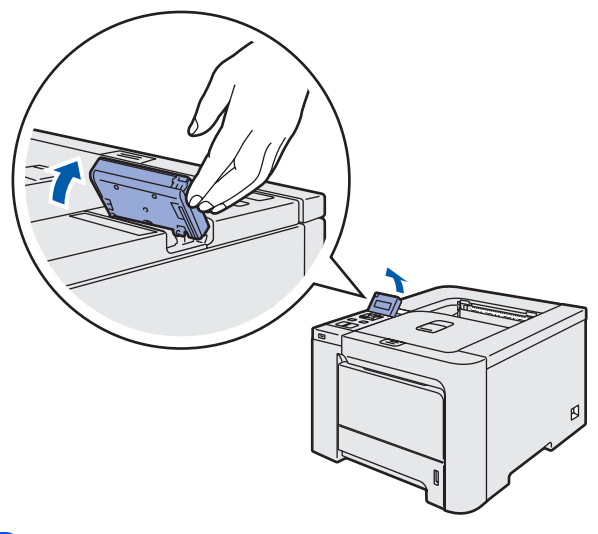

2 Vouw de steun uit.

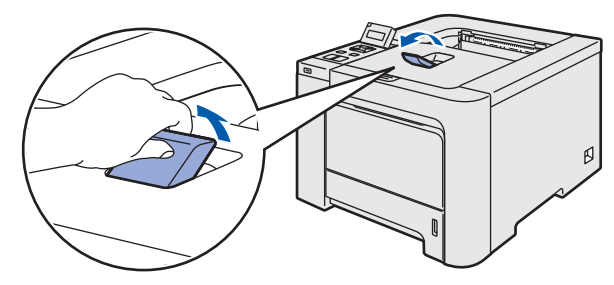

Controleer dat de printer uitstaat. Verwijder het etiket dat de ingang voor het netsnoer bedekt.

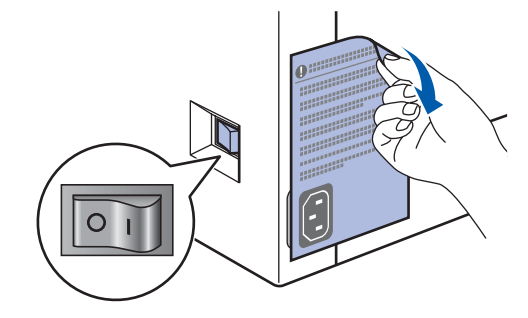

Sluit het netsnoer op de printer aan.

4

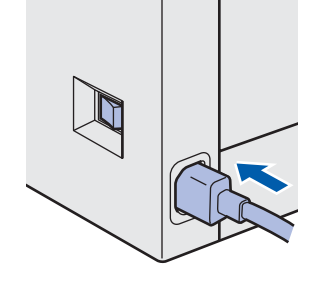

## Stap 1 De machine installeren

5 Steek de stekker in het stopcontact. Zet de printer aan.

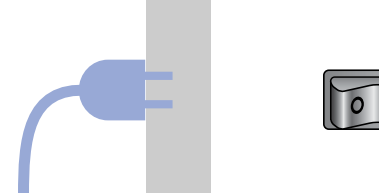

6 Nadat de printer is opgewarmd, wordt de melding Ready weergegeven.

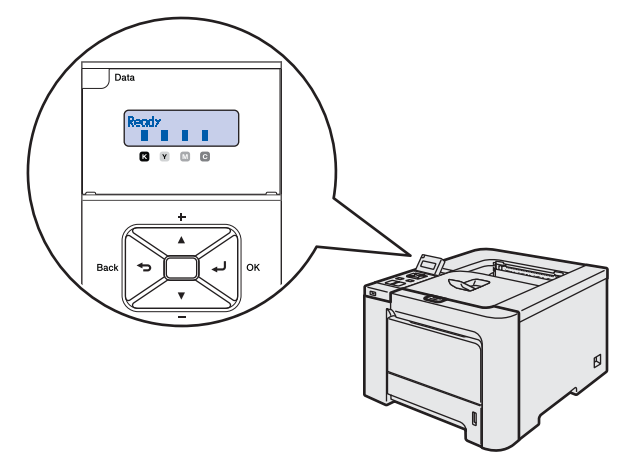

7 Druk op Go. De printer drukt een testpagina af. Controleer dat er geen fouten op de testpagina staan.

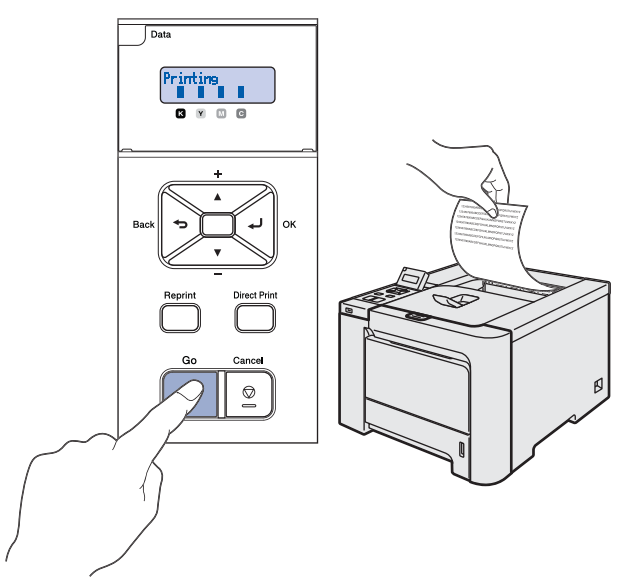

## 🖉 Opmerking

- Als u op **Reprint** drukt, drukt de printer een testpagina in de duplexmodus af (voor de HL-4050CDN)
- Deze functie is niet meer beschikbaar nadat de eerste afdruktaak via de computer is verzonden.

### 6 De taal van de meldingen op het bedieningspaneel instellen

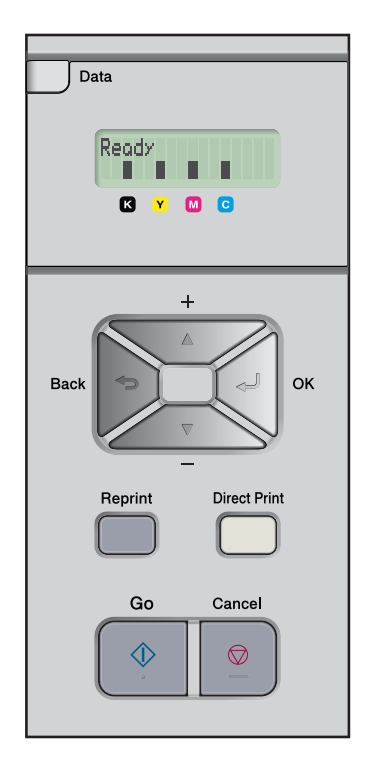

Druk op de toets + of - totdat General Setup. wordt weergegeven. Druk op OK.

| Se | le | ct |   |    | or  | ОK |
|----|----|----|---|----|-----|----|
| Ge | ne | na | 1 | Se | tup | I  |

2 Druk op nogmaals **OK**.

General Setup Local Language

**3** Druk op de toets + of - om uw taal te selecteren. Druk op **OK** om te accepteren.

> Local Language Nederlands

## Stap 2 De printerdriver installeren

Volg de instructies op deze pagina die betrekking hebben op uw besturingssysteem en uw aansluiting. Voor de nieuwste driver en voor de beste oplossing voor uw problemen of vragen, heeft u vanaf uw cd-rom / driver direct toegang tot het Brother Solutions Center of kunt u de website raadplegen op <u>http://solutions.brother.com</u>.

| Bij gebruik van de USB-interfacekabel                                                                                                    | 16 |
|----------------------------------------------------------------------------------------------------|----|
| Bij gebruik van de parallelle interface (voor de HL-4050CDN)                                                                               | 18 |
| Bij gebruik van de netwerkinterfacekabel<br>Bij gebruik van een peer-to-peer netwerkprinter<br>Bij gebruik van een gedeelde netwerkprinter |    |
| Bij gebruik van de USB-interfacekabel                                                                                                    | 23 |
| Bij gebruik van de netwerkinterfacekabel                                                                                                   | 25 |

## Vindows<sup>®</sup> USB

## Bij gebruik van de USB-interfacekabel

Opmerking

Als de **wizard Nieuwe hardware gevonden** op uw scherm verschijnt, klikt u op **Annuleren**.

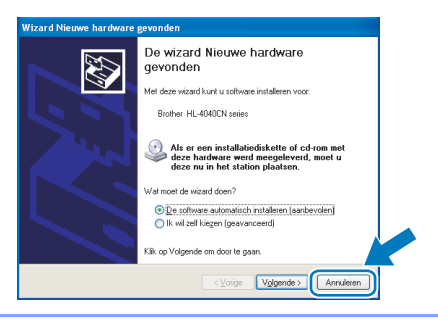

## De driver installeren en de printer op uw computer aansluiten

 Controleer eerst dat de USB-interfacekabel NIET op de printer is aangesloten, pas dan mag u de driver gaan installeren. Als u deze kabel reeds had aangesloten, dient u hem nu los te koppelen.

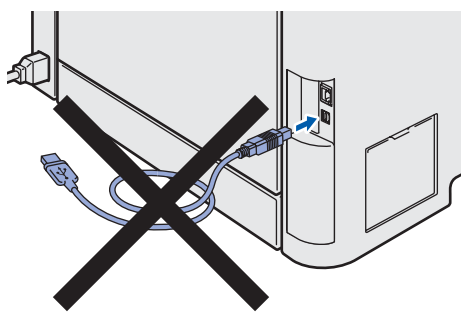

2

Klik in het scherm met het menu op **De** printerdriver installeren.

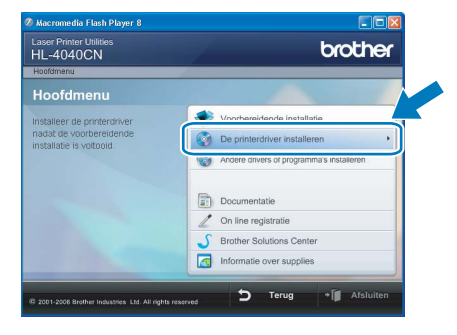

Klik op **Bij gebruik van de USB-kabel**. Bij gebruik van de HL-4040CN:

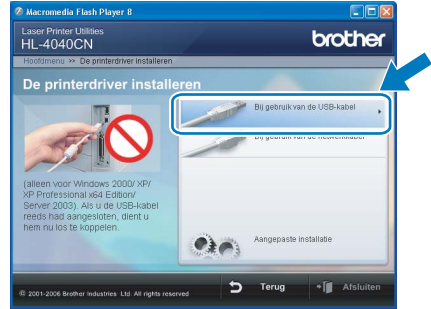

Bij gebruik van de HL-4050CDN:

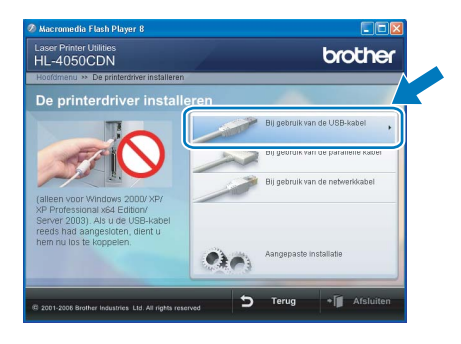

## Opmerking

Bij gebruik van Windows Vista™, klikt u op **Doorgaan** wanneer het scherm Gebruikersaccountbeheer wordt geopend.

| Gebruikersacc | puntbeheer<br>pestemming is nodig om met eer                                                | n programma te kunnen doorgaan         |
|---------------|---------------------------------------------------------------------------------------------|----------------------------------------|
| Ga door als   | u reeds met deze bewerking bent begonner<br>Setup.exe<br>InstallShield Software Corporation |                                        |
| 🕑 Dgtails     |                                                                                             | Doorgaan                               |
| Met Gebruike  | rsaccountbeheer kunt u ongewenste wijzig                                                    | ingen in uw computer helpen voorkomen. |

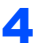

3

Wanneer het venster met de licentieovereenkomst wordt geopend, klikt u op **Ja** om de licentieovereenkomst te accepteren.

| other-printerdriver installeren                                                                                                    |   |
|----------------------------------------------------------------------------------------------------|---|
| icentieovereenkomst<br>Lees de onderstaande licentieovereenkomst zorgvuldig door.                                                                                                    |   |
| Druk op de toets Page Down om de rest van de overeenkomst te zien.                                                                                                    |   |
| Educitance-diverservicemic voc Bruter-ondvergendenden BELABGINK: LEET U<br>DI Avalita/LEIT DEI Ress de BBRUIRSER LI TOVEREENDENDIST is ens-<br>nechtagelige vocenskomit Lusan um Biother Induities, Luid ("Biother") ein van<br>topparais go het gelouit van het Biothera Honoresendout, 150°/HARE") dat voce<br>geloritaleend varmeere un did dologeventer op de Inory "rei" ("La") IARE Did vocens<br>("BBRUIS-RECUTIVEEERIXIST") is und und und und und und und und und<br>BBRUIS-BECHTOVEERIXIST", voced gene norte vocenseter voor het<br>gebruit van de SOFTWARE. In dat growt guot do SOFTWARE tet gebruiken. | * |
| Accepteert u alle voorwaarden van deze licentieovereenkomst? Als u Nee<br>selecteert, wordt Setup afgesloten. U dient akkoord te gaan met deze<br>overeenkomst om Brother HL-40400CN te installeren.                                                                                                    |   |
| talShield                                                                                                    |   |
| < Vorige Ja Nee                                                                                                    | _ |

Stap 2

5 Als dit scherm wordt geopend, moet u controleren dat de printer aanstaat. Koppel de USB-interfacekabel eerst aan uw computer en daarna aan uw printer. Klik op Volgende.

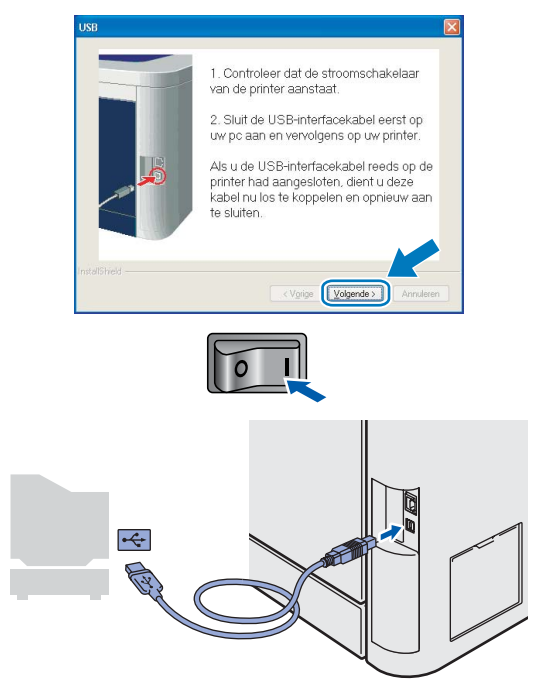

### 6 Klik op Voltooien.

| Brother-printerdriver installeren                            |          |
|--------------------------------------------------------------|----------|
| Setup is voltooid                                            | NEX.     |
| Installatie van de driver is voltooid                        |          |
| Selecteer wat er moet worden gedaan wanneer Setup is voltooi | d.       |
| On line registratie uitvoeren                                |          |
| (Dit is mogelijk niet in alle landen beschikbaar.)           |          |
| Als standaardprinter instellen                               |          |
|                                                              | Velocien |

## Opmerking

- Selecteer **On line registratie uitvoeren** als u het product online wilt registreren.
- Als u deze printer niet als standaardprinter wilt gebruiken, deselecteert u **Als standaardprinter** *instellen*.

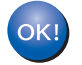

De installatie is nu voltooid.

## Bij gebruik van de parallelle interface (voor de HL-4050CDN)

3

4

### Opmerking

Als de **wizard Nieuwe hardware gevonden** op uw scherm verschijnt, klikt u op **Annuleren**.

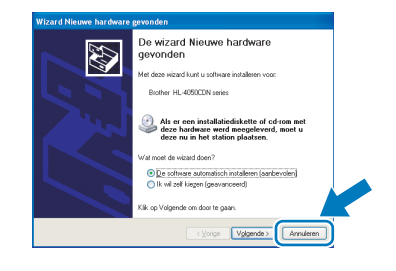

De driver installeren en de printer op uw computer aansluiten

1 Klik in het scherm met het menu op **De** printerdriver installeren.

| aser Printer Utilities<br>HL-4050CDN                | brother                                      |
|-----------------------------------------------------|----------------------------------------------|
| Hoofdmenu                                           |                                              |
| Hoofdmenu                                           |                                              |
| Installeer de printerdriver                         | Voorbereidende installatie                   |
| nadat de voorbereidende<br>installatie is voltopid. | De printerdriver installeren                 |
|                                                     | 10 Andere drivers of programma's installeren |
|                                                     | Documentatie                                 |
|                                                     | 🖉 On line registratie                        |
|                                                     | S Brother Solutions Center                   |
|                                                     | Informatie over supplies                     |

Klik op Bij gebruik van de parallelle kabel.

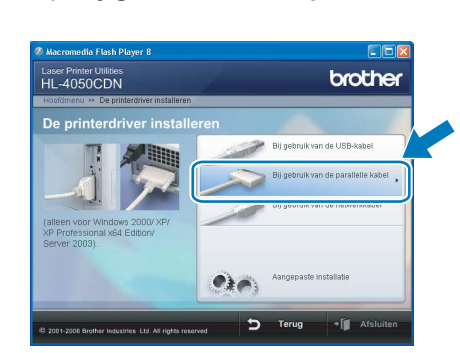

### Opmerking

2

Bij gebruik van Windows Vista™, klikt u op **Doorgaan** wanneer het scherm Gebruikersaccountbeheer wordt geopend.

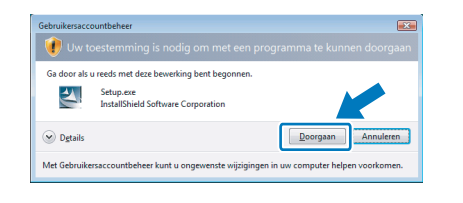

Wanneer het venster met de licentieovereenkomst wordt geopend, klikt u op Ja om de licentieovereenkomst te accepteren.

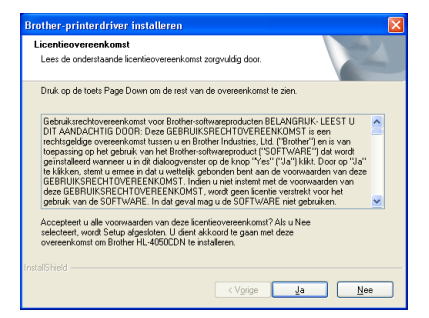

#### Klik op **Voltooien**.

| other-printerdriver installeren<br>Setue is untersid          |           |
|---------------------------------------------------------------|-----------|
| Setup is volicolu                                             |           |
| Installatie van de driver is voltooid                         |           |
| Selecteer wat er moet worden gedaan wanneer Setup is voltooid |           |
| Dn line registratie uitvoeren                                 |           |
| (Dit is mogelijk niet in alle landen beschikbaar.)            |           |
| ✓ Als standaardprinter instellen                              |           |
|                                                               |           |
|                                                               |           |
|                                                               | Voltooien |

### Opmerking

- Selecteer **On line registratie uitvoeren** als u het product online wilt registreren.
- Als u deze printer niet als standaardprinter wilt gebruiken, deselecteert u Als standaardprinter instellen.
- 5 Zet de printer uit.

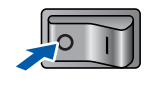

Koppel de parallelle interfacekabel eerst aan uw computer en daarna aan uw printer.

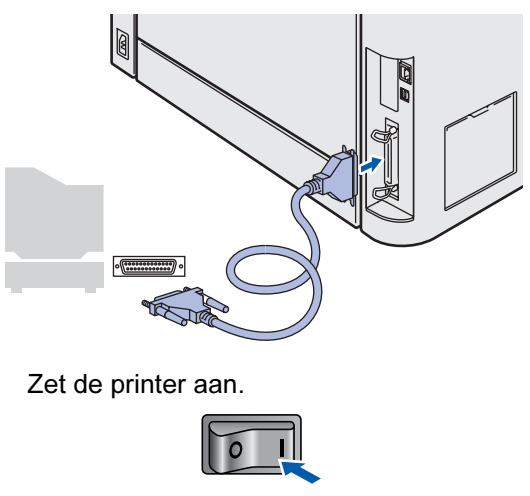

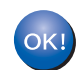

6

De installatie is nu voltooid.

Stap 2

## Bij gebruik van de netwerkinterfacekabel

### Bij gebruik van een peer-to-peer netwerkprinter

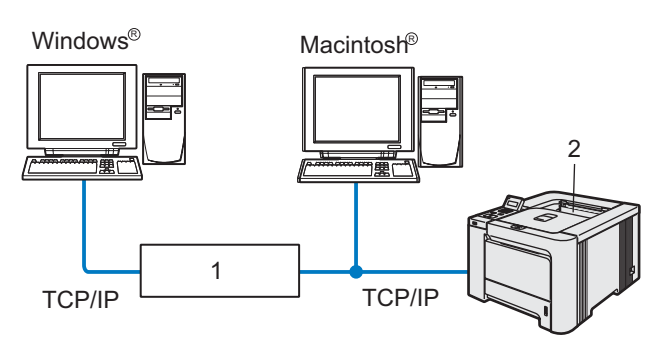

- Router 1
- 2 Netwerkprinter

### Opmerking

- Als u de printer op een netwerk wilt aansluiten, raden wij u aan om eerst contact met uw systeembeheerder op te nemen of de netwerkhandleiding op de cd-rom te raadplegen.
- Als u persoonlijke firewallsoftware gebruikt (bv. Windows Firewall), dient u deze vóór de installatie uit te schakelen.

#### De printer op uw netwerk aansluiten en de driver installeren

1 Klik in het scherm met het menu op De printerdriver installeren.

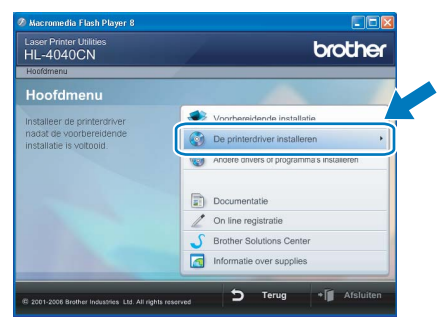

Klik op Bij gebruik van de netwerkkabel. Bij gebruik van de HL-4040CN:

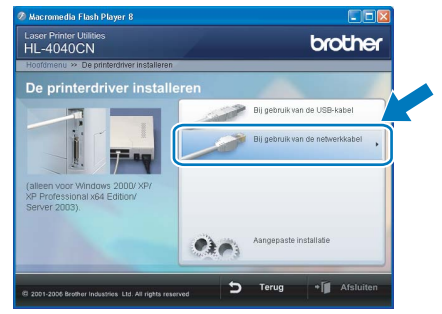

Bij gebruik van de HL-4050CDN:

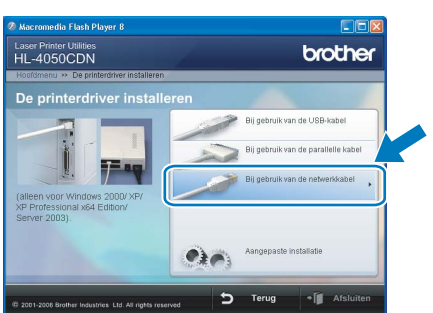

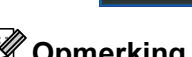

## Opmerking

Bij gebruik van Windows Vista™, klikt u op Doorgaan wanneer het scherm Gebruikersaccountbeheer wordt geopend.

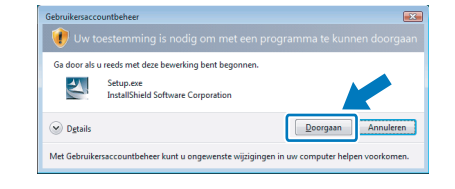

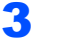

4

2

Zet de printer uit.

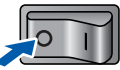

Sluit de netwerkinterfacekabel aan op uw printer en sluit deze vervolgens aan op een vrije poort op uw hub.

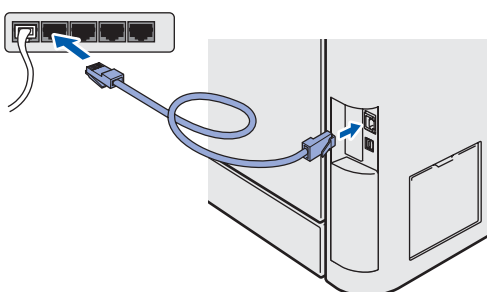

5

6

8

Zet de printer aan.

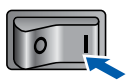

Wanneer het venster met de licentieovereenkomst wordt geopend, klikt u op Ja om de licentieovereenkomst te accepteren.

| Brother-printerdriver installeren                                                                                                    |
|----------------------------------------------------------------------------------------------------|
| Licentieovercenkomst<br>Lees de onderstaande licentieovereerkomst zorgvuldig door.                                                                                                    |
| Druk op de toets Page Down om de rest van de overeenkomst te zien.                                                                                                    |
| Behzvärsechtoreemkonst voor Brohne schwargenscharten BELANGRIK-LEESTU<br>DTI AANLOACHIG DOORD bese Belzellus/SECHET/UNERKISCHUTVEREN/OMST is een<br>rechtagedige overeenkonst busen uie Borhe Induitries, Luf, 19boher) on is van<br>torgaaning op beglauk van hie Bolten Induitries, Luf, 19boher) da wordt<br>primitaleerd warnee ui in di adsorgenziet og de hynn, 1°ce <sup>-1</sup> ("Lat ) Nak. Door op '16'<br>BERBULKSERED TOVEREN/KONST, wordt geen Londvo van de voorwaarden van<br>dese BERBULKSRECHTOVEREN/KONST, wordt geen Londvo van het<br>petruk van de SOTIVARE in die gevan gevan gevan de voorwaarden van<br>dese DEBRULKSRECHTOVEREN/KONST, wordt geen Londvo van het<br>petruk van de SOTIVARE in die gevan gevan gevan de voorwaarden van<br>dese DEBRULKSRECHTOVEREN/KONST, wordt geen Londvo van het<br>petruk van de SOTIVARE in die gevan gevan gevan de SOTIVARE mit gebruik van de |
| Accepteent u alle voorwaarden van deze licentieovereenkomst? Als u Nee<br>selecteert, wordt Setup algesizten. U dient akkoord te gaan met deze<br>overeenkomst om Brother HL-4040CN te installeren.                                                                                                    |
| InstallS hield                                                                                                    |
| ≺V <u>o</u> rige <u>Ja</u> <u>N</u> ee                                                                                                    |

7 Selecteer Brother peer-to-peer netwerkprinter en klik op Volgende.

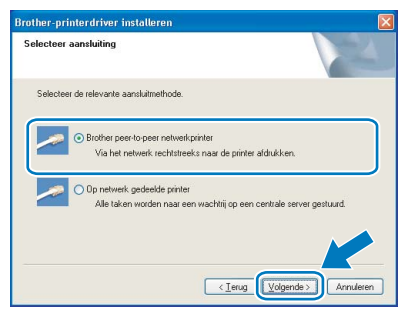

Selecteer Zoek het netwerk op apparaten en kies uit de lijst van gevonden apparaten (Aanbevolen). U kunt echter ook het IP-adres of de knooppuntnaam van uw printer invoeren. Klik op Volgende.

| inter selecteren                    |                   |                    |              |          | N |
|-------------------------------------|-------------------|--------------------|--------------|----------|---|
| Kies hoe u uw Brother-ma            | chine op het nel  | twerk wilt zoel    | ien.         |          |   |
| Zoek het netwerk op                 | apparaten en kie  | es uit de lijst va | n gevonden a | oparaten |   |
| (Aanbevolen)                        |                   |                    |              |          | J |
| O Specificeer uw machi              | ne per adres (gea | avanceerde g       | ebruikers)   |          |   |
| ID solves                           |                   |                    |              |          |   |
| IF-adres                            |                   |                    |              |          |   |
| O Specificeer uw machi              | ne per naam (ge   | avanceerde g       | ebruikers)   |          |   |
| Specificeer uw machi<br>Naam van    | ne per naam (gei  | avanceerde g       | ebruikers)   |          |   |
| O Specificeer uw machin<br>Naam van | ne per naam (gei  | avanceerde g       | ebruikers)   |          |   |

#### Opmerking

Vraag uw beheerder om het IP-adres of de knooppuntnaam van de printer.

Selecteer uw printer en klik op Volgende.

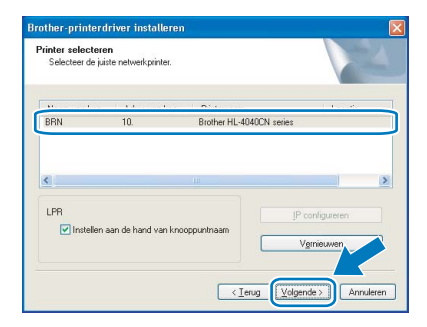

## **10** Klik op **Voltooien**.

9

| r Setup is voltopid. |
|----------------------|
|                      |
| ar.)                 |
|                      |
|                      |
|                      |

#### 🖉 Opmerking

- Selecteer **On line registratie uitvoeren** als u het product online wilt registreren.
- Als u deze printer niet als standaardprinter wilt gebruiken, deselecteert u Als standaardprinter instellen.

![](_page_21_Picture_21.jpeg)

De installatie is nu voltooid.

## Bij gebruik van een gedeelde netwerkprinter

![](_page_22_Figure_3.jpeg)

- 1 Op een netwerk gedeeld
- 2 Ook wel 'server' of 'afdrukserver' genoemd
- 3 Printer
- 4 TCP/IP, USB of Parallel

### Opmerking

Als u verbinding gaat maken met een over het netwerk gedeelde printer, is het raadzaam uw systeembeheerder eerst om de wachtrijnaam of gedeelde printernaam te vragen.

#### De driver installeren en de juiste printerwachtrij of 'Share name' selecteren

Klik in het scherm met het menu op De printerdriver installeren.

![](_page_22_Picture_12.jpeg)

Klik op **Bij gebruik van de netwerkkabel**. Bij gebruik van de HL-4040CN:

![](_page_22_Picture_14.jpeg)

Bij gebruik van de HL-4050CDN:

![](_page_22_Picture_16.jpeg)

## Opmerking

2

Bij gebruik van Windows Vista™, klikt u op **Doorgaan** wanneer het scherm Gebruikersaccountbeheer wordt geopend.

![](_page_22_Picture_20.jpeg)

#### 3

Wanneer het venster met de licentieovereenkomst wordt geopend, klikt u op Ja om de licentieovereenkomst te accepteren.

![](_page_22_Figure_23.jpeg)

![](_page_23_Picture_2.jpeg)

Stap 2

Selecteer **Op netwerk gedeelde printer** en klik op de knop **Volgende**.

| Selecteer aan: | sluiting                                                                                       | 24        |
|----------------|------------------------------------------------------------------------------------------------|-----------|
| Selecteer de l | elevante aansluitmethode.                                                                      |           |
| <u>~</u> 0     | Brother peer to peer netwerkprinter<br>Via het netwerk rechtstreeks naar de printer afdrukken. |           |
| 0              | Op netwerk gedeelde printer<br>Alle taken worden naar een wachtrij op een centrale server ges  | tuurd     |
|                |                                                                                                |           |
|                |                                                                                                | Annuleren |

5

6

Selecteer de wachtrij voor uw printer en klik op de knop **OK**.

| 😟 💑 N twerkomgeving |           |    |
|---------------------|-----------|----|
|                     |           |    |
|                     |           |    |
|                     |           |    |
|                     |           |    |
|                     |           | -1 |
| OK                  | Annuleren |    |

## Opmerking

Neem contact op met uw beheerder als u niet zeker weet welke locatie of printernaam in het netwerk wordt gebruikt.

| Brother-printerdriver installeren                    |           |
|------------------------------------------------------|-----------|
| Setup is voltooid                                    |           |
| Installatie van de driver is voltooid                |           |
| Selecteer wat er moet worden gedaan wanneer Setup is | voltopid. |
| On line registratie uitvoeren                        |           |
| (Dit is mogelijk niet in alle landen beschikbaar.)   |           |
| Als standaardprinter instellen                       |           |

### Opmerking

- Selecteer **On line registratie uitvoeren** als u het product online wilt registreren.
- Als u deze printer niet als standaardprinter wilt gebruiken, deselecteert u **Als standaardprinter** *instellen*.

![](_page_23_Picture_14.jpeg)

De installatie is nu voltooid.

## Bij gebruik van de USB-interfacekabel

De printer op uw Macintosh<sup>®</sup> aansluiten en de driver installeren

Koppel de USB-interfacekabel eerst aan uw Macintosh<sup>®</sup> en daarna aan uw printer.

![](_page_24_Picture_5.jpeg)

- Sluit de printer niet aan op een USB-poort op het toetsenbord of een USB-hub zonder voeding.
- 2 Controleer dat de printer aanstaat.

![](_page_24_Picture_8.jpeg)

3 Klik in het scherm met het menu op **De** printerdriver installeren.

![](_page_24_Picture_10.jpeg)

4 Klik op Bij gebruik van de USB-kabel en volg de instructies op het scherm. Start de Macintosh<sup>®</sup> vervolgens opnieuw op.

![](_page_24_Picture_12.jpeg)

**Bij gebruik van Mac OS<sup>®</sup>X 10.2.4 t/m 10.2.8:** Ga door naar stap **7**.

**Bij gebruik van Mac OS<sup>®</sup>X 10.3 of recenter:** Ga door naar stap **5**. De software van Brother zoekt naar de printer van Brother. Tijdens het zoeken wordt het volgende scherm weergegeven.

| ○ ● ● HL-4000 series |  |
|----------------------|--|
| Even geduld a.u.b    |  |

### 🖉 Opmerking

Als er meer dan een printer beschikbaar is, wordt de volgende lijst weergegeven. Selecteer de printer waarmee u verbinding wilt maken en klik op **OK**.

| drukken en faxen". | lachine handmatig wilt toevoege | n, klikt u op de knop |
|--------------------|---------------------------------|-----------------------|
| Printer naam       |                                 | Varhinding            |
| HL-4040CN serie    | 5                               | USB                   |
| Brother HL-40400   | IN SELIES [UUOU//402000]        | Netwerk               |
|                    |                                 |                       |

Wanneer dit scherm wordt weergegeven, klikt u op **OK**.

De installatie is nu voltooid

![](_page_24_Picture_23.jpeg)

7

6

#### Bij gebruik van Mac OS<sup>®</sup>X 10.3 of recenter: De installatie is nu voltooid.

Wanneer dit scherm wordt weergegeven, klikt u op **Voeg toe**.

![](_page_24_Picture_26.jpeg)

## De printerdriver installeren

![](_page_25_Picture_2.jpeg)

Stap 2

Selecteer USB.

![](_page_25_Picture_4.jpeg)

![](_page_25_Picture_5.jpeg)

Selecteer uw printer en klik op Voeg toe.

![](_page_25_Picture_7.jpeg)

**10** Klik op **Afdrukbeheer** en dan op **Stop** 'Afdrukbeheer'.

![](_page_25_Picture_9.jpeg)

![](_page_25_Picture_10.jpeg)

Bij gebruik van Mac OS<sup>®</sup>X 10.2.4 t/m 10.2.8: De installatie is nu voltooid.

## Bij gebruik van de netwerkinterfacekabel

De printer op uw Macintosh<sup>®</sup> aansluiten en de driver installeren

Sluit de netwerkinterfacekabel aan op uw printer en sluit deze vervolgens aan op een vrije poort op uw hub.

![](_page_26_Picture_5.jpeg)

Zet de printer aan.

![](_page_26_Picture_7.jpeg)

3 Klik in het scherm met het menu op De printerdriver installeren.

![](_page_26_Picture_9.jpeg)

4

Klik op **Bij gebruik van de netwerkkabel** en volg de instructies op het scherm. Start de Macintosh<sup>®</sup> vervolgens opnieuw op.

![](_page_26_Picture_12.jpeg)

**Bij gebruik van Mac OS<sup>®</sup>X 10.2.4 t/m 10.2.8:** Ga door naar stap **7**.

**Bij gebruik van Mac OS<sup>®</sup>X 10.3 of recenter:** Ga door naar stap **5**. De software van Brother zoekt naar de printer van Brother. Tijdens het zoeken wordt het volgende scherm weergegeven.

| ○ ● ● HL-4000 series |  |
|----------------------|--|
|                      |  |
| Even geduld a.u.b    |  |

#### Opmerking

Als er meer dan een printer beschikbaar is, wordt de volgende lijst weergegeven. Selecteer de printer waarmee u verbinding wilt maken en klik op **OK**.

| 00                                            | HL-4000 series                 |                      |
|-----------------------------------------------|--------------------------------|----------------------|
| ies de machine die                            | u wil installeren.             |                      |
| pmerking: als u de ma<br>Afdrukken en faxen". | chine handmatig wilt toevoegen | , klikt u op de knop |
| Berneles                                      |                                | Markindian           |
| Brother HL-4040CN                             | series [00807748273a]          | Netwerk              |
|                                               |                                |                      |
|                                               |                                | 4                    |
| (                                             |                                | ( + F (              |
| 'Afdrukken en faxe                            | en' Ar                         | nnuleer OK           |

- Als er meer dan één printer van hetzelfde model op uw netwerk is aangesloten, wordt achter de modelnaam het Ethernetadres (MAC-adres) weergegeven.
- 6 Wanneer dit scherm wordt weergegeven, klikt u op **OK**.

|   | De installatie is nu voltooid.                                                      |
|---|-------------------------------------------------------------------------------------|
| A | Het printerstuurprogramma, BRAdmin Light en de Status monitor<br>zijn geïnstalleerd |
|   | ОК                                                                                  |

![](_page_26_Picture_23.jpeg)

Bij gebruik van Mac OS<sup>®</sup>X 10.3 of recenter: De installatie is nu voltooid.

![](_page_26_Picture_25.jpeg)

Wanneer dit scherm wordt weergegeven, klikt u op **Voeg toe**.

![](_page_26_Picture_27.jpeg)

![](_page_27_Picture_2.jpeg)

Stap 2

Selecteer het volgende.

![](_page_27_Picture_4.jpeg)

![](_page_27_Picture_5.jpeg)

Selecteer uw printer en klik op Voeg toe.

| 000          | Prir                          | nterlijst | 0 |
|--------------|-------------------------------|-----------|---|
| Maak standar | Rendezvous                    | •         |   |
| In menu Naar | Product                       | Туре      |   |
|              | Brother HL-2070N series       | local.    |   |
|              | B                             | taunt .   |   |
| ſ            | Brother HL-4040CN series      | local.    |   |
|              | Brother ne-4ov//401036j       | IOCal.    |   |
|              | Brother HL-48077481d66]       | local.    |   |
|              | Brother HL-48077482548]       | local. 4  |   |
|              | Brother HL-48077482558]       | local.    |   |
|              | Printermodel: Brother Color I | Laser 🛟   |   |
|              |                               | Annuleer  |   |

## Opmerking

Als er meer dan één printer van hetzelfde model op uw netwerk is aangesloten, wordt achter de modelnaam het Ethernetadres (MAC-adres) weergegeven.

#### 10 Klik op Afdrukbeheer en dan op Stop 'Afdrukbeheer'.

![](_page_27_Picture_11.jpeg)

![](_page_27_Picture_12.jpeg)

![](_page_27_Picture_13.jpeg)

Bij gebruik van Mac OS<sup>®</sup>X 10.2.4 t/m 10.2.8: De installatie is nu voltooid.

## Het hulpprogramma BRAdmin Light (bij gebruik van Windows<sup>®</sup>)

BRAdmin Light wordt gebruikt voor de voorbereidende installatie van op het netwerk aangesloten apparaten van Brother. Het kan tevens worden gebruikt om op uw netwerk te zoeken naar producten van Brother, voor het weergeven van de status en voor het configureren van algemene netwerkinstellingen, zoals het IP-adres. Kijk voor nadere informatie over BRAdmin Light op <u>http://solutions.brother.com</u>.

### Opmerking

- Voor meer geavanceerd printerbeheer gebruikt u de meest recente versie van Brother BRAdmin Professional, die u kunt downloaden van <u>http://solutions.brother.com</u>.
- Als u persoonlijke firewallsoftware gebruikt (bv. Windows Firewall), dient u deze uit te schakelen. Wanneer u zeker weet dat u kunt afdrukken, moet u de persoonlijke firewall weer activeren.

#### Het configuratieprogramma BRAdmin Light installeren

|  | Opn | nerk | ing |
|--|-----|------|-----|
|--|-----|------|-----|

Het standaardwachtwoord voor de afdrukserver is **access**. U kunt BRAdmin Light gebruiken om het wachtwoord te wijzigen.

1 Klik in het scherm met het menu op het pictogram Andere drivers of programma's installeren.

![](_page_28_Picture_10.jpeg)

2 Klik op **BRAdmin Light** en volg de instructies op het scherm.

![](_page_28_Picture_12.jpeg)

### 🖉 Opmerking

Bij gebruik van Windows Vista™, klikt u op **Toestaan** wanneer het scherm Gebruikersaccounbeheer wordt geopend.

![](_page_28_Picture_15.jpeg)

# IP-adres, subnetmasker en gateway instellen met BRAdmin Light

### Opmerking

2

3

4

Als u een DHCP/BOOTP/RARP-server in het netwerk hebt, kunt u de volgende stappen overslaan. De afdrukserver zal het IP-adres namelijk automatisch opvragen.

1 Start BRAdmin Light. Het zoekt automatisch naar nieuwe apparaten.

| oeken naar machines                                           |  |  |  |
|---------------------------------------------------------------|--|--|--|
| Gedurende 6 seconden op netwerk Stoppen met zoeken<br>zoeken. |  |  |  |
|                                                               |  |  |  |
| Nieuwe machines : 1 (Niet geconfigureerd: 1)                  |  |  |  |

Dubbelklik op het niet-geconfigureerde apparaat.

![](_page_28_Picture_22.jpeg)

Kies Static als de Boot-methode. Geef het IPadres, het Subnetmasker en de Gateway op en klik op OK.

| TCP/IP-adres configureren                              | . 🛛               |
|--------------------------------------------------------|-------------------|
| Netwerk                                                |                   |
| Boot-method<br>AUTO<br>STATIC<br>OHCP<br>RARP<br>BOOTP | ,                 |
| IP-adres                                               | 192.168.0.5       |
| Subnetmasker                                           | 255.255.255.0     |
| Gateway                                                | 192.1/            |
|                                                        | OK Annuleren Help |

De adresgegevens worden naar de printer weggeschreven.

![](_page_29_Picture_1.jpeg)

BRAdmin Light wordt gebruikt voor de voorbereidende installatie van op het netwerk aangesloten apparaten van Brother. Het kan tevens worden gebruikt om op uw netwerk te zoeken naar producten van Brother, voor het weergeven van de status en voor het configureren van algemene netwerkinstellingen, zoals het IP-adres van een computer waarop Mac OS<sup>®</sup> X 10.2.4 of recenter draait.

Wanneer u de printerdriver installeert, wordt automatisch ook BRAdmin Light geïnstalleerd. Als u de printerdriver al hebt geïnstalleerd, hoeft u dat niet opnieuw te doen. Kijk voor nadere informatie over BRAdmin Light op <a href="http://solutions.brother.com">http://solutions.brother.com</a>.

# IP-adres, subnetmasker en gateway instellen met BRAdmin Light

- Opmerking
- Als u een DHCP/BOOTP/RARP-server in het netwerk hebt, kunt u de volgende stappen overslaan. De afdrukserver zal het IP-adres namelijk automatisch opvragen.
- Controleer dat versie 1.4.1\_07 of recenter van de Java™-clientsoftware op de computer is geïnstalleerd.
- Het standaardwachtwoord voor de afdrukserver is **access**. U kunt BRAdmin Light gebruiken om het wachtwoord te wijzigen.
- 1 Dubbelklik op uw bureaublad op het pictogram van de **Macintosh HD**.

![](_page_29_Figure_10.jpeg)

2 Kies Bibliotheek, Printers, Brother en dan Utilities.

![](_page_29_Figure_12.jpeg)

**3** Dubbelklik op het bestand **BRAdminLight.jar** en voer de software uit. BRAdmin Light zoekt dan automatisch naar nieuwe apparaten.

|                                                                                                    |                                                                                  | ٩.                                             | <            |
|----------------------------------------------------------------------------------------------------|----------------------------------------------------------------------------------|------------------------------------------------|--------------|
| Network Tiger Tiger Tiger Macintosh H/D Mac GS X TEMP REMOVABLE REMOVABLE REMOVABLE Programma's Programma's Programma's Programma's Programma's Anorites Documenten Films Maciek Maciek Maciek | Brother Status Monikor<br>Erother Status Monikor<br>RemontSetup<br>Install URIEY | BRAdmin Light, jar<br>Cantrol Center<br>Server | BidupplyTool |

Dubbelklik op het niet-geconfigureerde apparaat.

![](_page_29_Picture_16.jpeg)

5

6

Δ

Kies **Static** als de **Boot Method**. Geef het **IP-adres**, het **Subnetmasker** en de **Gateway** op en klik op **OK**.

| BOOT Method |               |
|-------------|---------------|
| O AUTO      |               |
| STATIC      |               |
| O DHCP      |               |
| O RARP      |               |
| O BOOTP     |               |
|             |               |
| IP Address  | 192.168.0.5   |
| Subnet Mask | 255.255.255.0 |
| Gateway     | 192.168.0.1   |
|             |               |

De adresgegevens worden naar de printer weggeschreven.

## Beheer via een webbrowser

De afdrukserver van Brother is uitgerust met een webserver, waarmee u de status van het apparaat kunt controleren en bepaalde configuratieinstellingen kunt wijzigen met gebruikmaking van HTTP (Hyper Text Transfer Protocol).

## Opmerking

- De gebruikersnaam is **admin** en het standaardwachtwoord is **access**. U kunt een webbrowser gebruiken om het wachtwoord te wijzigen.
- Wij raden u aan Microsoft Internet Explorer 6.0<sup>®</sup> (of recenter) of Firefox<sup>®</sup> 1.0 (of recenter) voor Windows<sup>®</sup> en Safari™ 1.0 voor Macintosh<sup>®</sup> te gebruiken.

Verder dienen JavaScript en Cookie altijd te zijn geactiveerd, ongeacht welke browser u gebruikt. Wij raden u aan te upgraden naar Safari™ 1.2 of recenter om JavaScript te activeren. Als u een webbrowser wilt gebruiken, moet er een IP-adres aan de afdrukserver zijn toegewezen.

| itand Bewerken Beekd Eavorieten Extra                       | Help                                                                                                    |                          |
|-------------------------------------------------------------|----------------------------------------------------------------------------------------------------|--------------------------|
| ) Vorige 🔹 🐑 - 💌 😰 🟠 🔎 :                                    | toeken 🤺 Favorieten 🔗 🔗 🚵 🤜 🦓                                                                                                    |                          |
| iii http://192.168.1.2/main/main.html                       |                                                                                                    | Sanaar Koppelinge        |
| Home Cond<br>HL-4040CN series                               | spage Pinterinstellingen<br>guratie bekijken sololing-functie<br>Fundstinformatie Forekorderinstellingen<br>raat zoeken Forekorderinstellingen<br>Netwerkconfiguratie | Brother Solutions Center |
| Ready                                                       | Automatisch<br>vernieuwen                                                                                                    | styreson                 |
| Serienr. : 234567890<br>Firmwareversie van printer : 0.25   |                                                                                                    | Web-taal: Automatisch ≚  |
| Subfirmwareversie printer : 0.23                            |                                                                                                    |                          |
| Firmwareversie van motor : 0.32                             |                                                                                                    |                          |
| Grootte geheugen : 64 Mbytes<br>Totaal agetal egginale : 26 |                                                                                                    |                          |
| Aantal kleurenpagina's : 5                                  |                                                                                                    |                          |
| Aant monochrome pagina's : 21                               |                                                                                                    |                          |
|                                                             | Lijst van geïnstalleerde toebehoren                                                                                                    |                          |
|                                                             | Bak 2                                                                                                    |                          |
| Copyright                                                   | C) 2000-2007 Brother Industries, Ltd. All Rights                                                                                                    | Reserved                 |
|                                                             |                                                                                                    |                          |
|                                                             |                                                                                                    |                          |

Typ http://printer\_ip\_adres/ in uw
browser

(waar printer\_ip\_adres het IP-adres of de naam van de afdrukserver is).

 "Bijvoorbeeld: http://192.168.1.2/ (als het IP-adres van de printer 192.168.1.2 is.)

Raadpleeg hoofdstuk 2 van de netwerkhandleiding.

![](_page_30_Picture_12.jpeg)

Volg de onderstaande stappen om alle netwerkinstellingen van de interne afdrukserver terug te stellen op de fabrieksinstellingen.

Druk op de toets + of – om LAN te selecteren. Druk op **OK**.

> Kies **▲V** of OK LAN

Druk op de toets + of – om Factory Reset te selecteren. Druk op OK.

> LAN Factory Reset

3 Druk op nogmaals OK.

Factory Reset OK?

### Pagina met printerinstellingen afdrukken

Op de pagina met printerinstellingen staan alle huidige printerinstellingen, ook de netwerkinstellingen. De pagina met printerinstellingen afdrukken:

Druk op de toets + of – om Machine-info te selecteren. Druk op OK.

```
Kies ▲▼ of OK
Machine-info
```

2 Druk op nogmaals **OK**.

Machine-info Print instell.

**3** Druk nogmaals op **OK** om de pagina met printerinstellingen af te drukken.

![](_page_31_Picture_1.jpeg)

Voor deze printer zijn de volgende toebehoren verkrijgbaar. Door deze artikelen toe te voegen, kunt u de capaciteit van de printer verhogen.

![](_page_31_Picture_3.jpeg)

Raadpleeg hoofdstuk 5 van de gebruikershandleiding op de cd-rom.

![](_page_31_Figure_5.jpeg)

## Verbruiksartikelen

Wanneer een van deze onderdelen aan vervanging toe is, wordt op het LCD-scherm een waarschuwingsmelding weergegeven.

Kijk op <u>http://solutions.brother.com</u> voor meer informatie over de verbruiksartikelen van deze printer, of neem contact op met uw plaatselijke wederverkoper.

| Tonercartridge                                                                                                    | Drumkit                               |
|----------------------------------------------------------------------------------------------------|---------------------------------------|
|                                                                                                    |                                       |
| Riem (BU-100CL)                                                                                                    | Doos voor afgewerkte toner (WT-100CL) |
| Contraction of the second second seco |                                       |

![](_page_31_Picture_10.jpeg)

Raadpleeg hoofdstuk 6 van de gebruikershandleiding op de cd-rom.

## Vervoer van de printer

### **Voorzichtig**

- Het wordt afgeraden de printer te verplaatsen of vervoeren wanneer deze eenmaal is ingesteld en gebruikt. Doe dit alleen als het absoluut noodzakelijk is.
- Kleurenlaserprinters zijn bijzonder ingewikkelde apparaten. Als de printer wordt vervoerd of verplaatst en de geïnstalleerde toebehoren niet goed verwijderd zijn, kan de printer ERNSTIG beschadigd worden. Dit kan ertoe leiden dat de printer niet meer goed functioneert.
- Kijk op <u>http://solutions.brother.com</u> als de printer vervoerd moet worden. Daar wordt gedetailleerd uitgelegd hoe u de printer op het vervoeren moet voorbereiden.
- Als de printer niet naar behoren en in overeenstemming met de instructies op <u>http://solutions.brother.com</u> wordt voorbereid alvorens u deze gaat vervoeren, kan DE GARANTIE VERVALLEN.
- Als u de printer moet vervoeren, is het raadzaam om deze zorgvuldig te verpakken; dit om eventuele beschadiging van het apparaat te voorkomen. Wij raden u aan om het originele verpakkingsmateriaal te bewaren en dit voor later vervoer te gebruiken. Zorg er bovendien voor dat de printer tijdens vervoer voldoende verzekerd is.

#### Handelsmerken

Het Brother-logo is een wettig gedeponeerd handelsmerk van Brother Industries, Ltd.

Apple en Macintosh zijn werttig gedeponeerde handelsmerken en Safari is een handelsmerk van Apple Inc.

Windows Vista is een handelsmerk van Microsoft Corporation of een handelsmerk van Microsoft Corporation dat in de Verenigde Staten en/of andere landen geregistreerd is.

Windows, MS-DOS en Windows zijn wettig gedeponeerde handelsmerken van Microsoft Corporation in de VS en andere landen.

Java en alle handelsmerken en logo's op basis van Java zijn handelsmerken of wettig gedeponeerde handelsmerken van Sun Microsystems, Inc. in de Verenigde Staten en andere landen.

Alle andere termen, merknamen en productnamen die in deze handleiding worden gebruikt, zijn wettig gedeponeerde handelsmerken van de desbetreffende bedrijven.

#### Samenstelling en publicatie

Deze handleiding is samengesteld en gepubliceerd onder supervisie van Brother Industries, Ltd. De nieuwste productgegevens en specificaties zijn in deze handleiding verwerkt.

De inhoud van deze handleiding en de specificaties van het product kunnen zonder voorafgaande kennisgeving worden gewijzigd.

Brother behoudt zich het recht voor om de specificaties en de inhoud van deze handleiding zonder voorafgaande kennisgeving te wijzigen. Brother is niet verantwoordelijk voor enige schade, met inbegrip van gevolgschade, voortvloeiend uit het gebruik van deze handleiding of de daarin beschreven producten, inclusief maar niet beperkt tot zetfouten en andere fouten in deze publicatie.

Dit product is bedoeld voor gebruik in een professionele omgeving.

#### Auteursrecht en licentie

© 2007 Brother Industries, Ltd.

© 1998-2007 TROY Group, Inc.

© 1983-2007 PACIFIC SOFTWORKS INC.

Dit product wordt geleverd met de software 'KASAGO TCP/IP', ontwikkeld door Elmic Systems, Inc.

© 2007 Devicescape Software, Inc.

Dit product komt met de software RSA BSAFE Cryptographic van RSA Security Inc. Alle rechten voorbehouden.

![](_page_34_Picture_0.jpeg)